# 『みずほWEB帳票サービス』

# 初期設定の手引き

## みずほ銀行

© 2013 Mizuho Bank, Ltd.

### この操作マニュアルについて

### 表記について

このマニュアルでは、操作方法を説明するために、以下の表記を使用しています。

●メニュー名、アイコン名、ボタン名、項目名は[]で囲んでいます。

(例)[OK]ボタンをクリックしてください。

- ●ハードウェアやソフトウェアへの損害を防止するためや、不正な操作を防止するために、 守っていただきたいことや注意事項を下記例のように記載しています。
  - (例) ■緊急メンテナンスを実施する場合、事前にご連絡いたします。
- ●設定、操作時に役立つ一般情報や補足情報を下記例のように記載しています。
  - (例) [ログイン情報を保持する]をチェックすることで、次回以降 WEB 帳票契約番号の入力を 省略できます。

●Edge、Google Chrome、Mozilla Firefox、Safari を総称してブラウザと記載します。

### 画面ショットについて

ご利用のパソコン、OS、ブラウザや文字サイズ、解像度の設定によっては、画面の表示が異なる場合があります。 また、ご契約時のサービス内容、ユーザ権限によって、画面の表示が異なる場合があります。

### 商標について

- ●Microsoft、Windows および Microsoft Edge は、Microsoft Corporation の登録商標または商標です。
- ●Google Chrome は、Google Inc の登録商標または商標です。
- ●Mozilla Firefox は、Mozilla Foundation の登録商標または商標です。
- ●macOS および Safari は、Apple Inc.の登録商標または商標です。
- ●Adobe Acrobat Reader は、アドビ社の登録商標または商標です。

# ご利用までの流れ

■ マスタユーザがログインし、一般ユーザを登録するまでの基本的な流れは以下のとおりです。

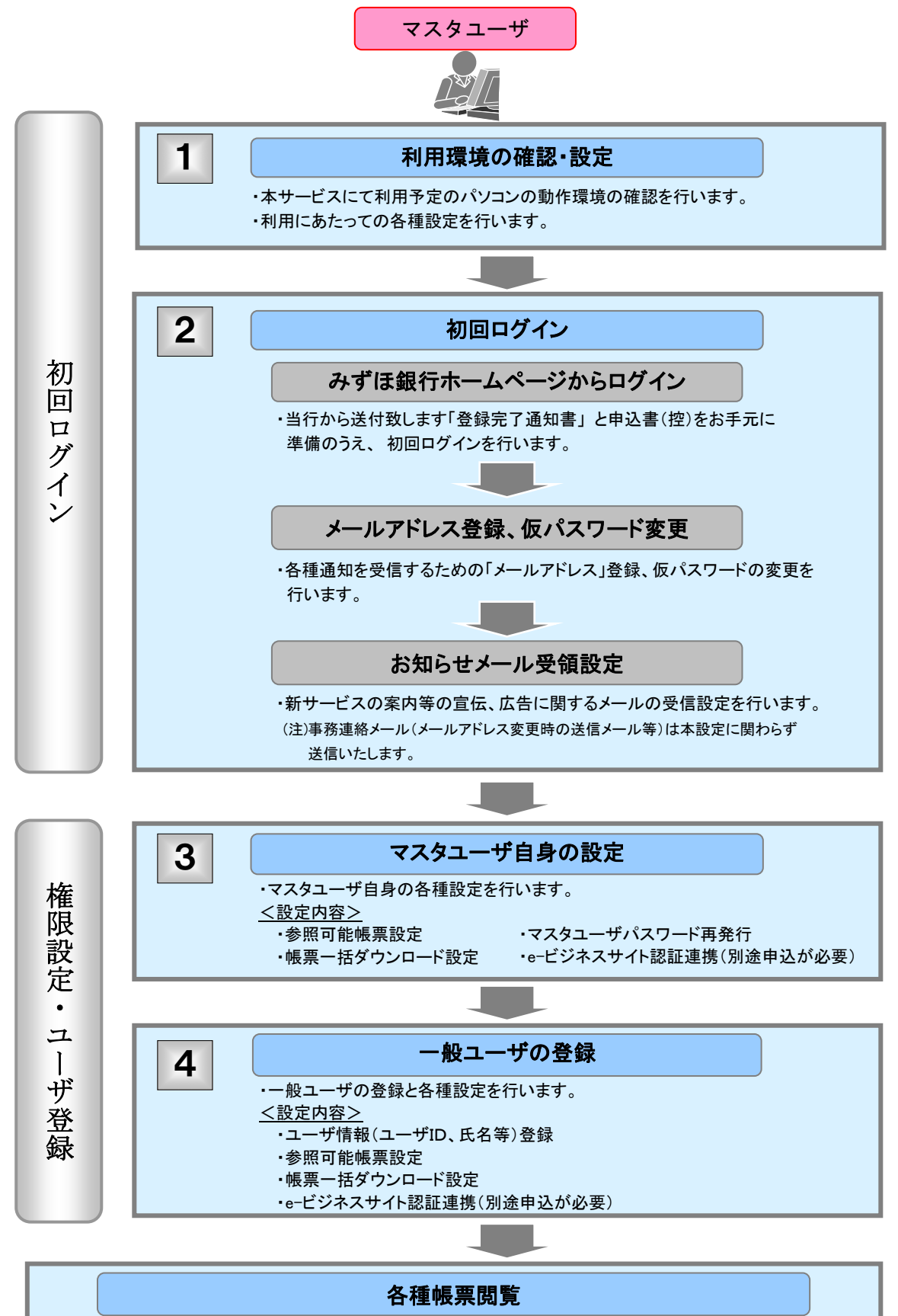

# 利用環境の確認・設定

■みずほ WEB 帳票サービスをご利用いただける環境については、<u>当行ホームページ</u>をご参照ください。 <u>https://www.mizuhobank.co.jp/corporate/ebservice/account/webreport/index.html#environmen</u>t

### 帳票照会、ダウンロード等を行うためには、信頼済みサイトに本サービス URL の登録が必要です。

#### 信頼済みサイト登録 (1)インターネット オプション × ? 1. コントロールパネルを起動し、「ネットワークと 全般 セキュリティ プライバシー コンテンツ 接続 プログラム 詳細設定 インターネット]→[インターネットオプション]を セキュリティ設定を表示または変更するゾーンを選択してください。 クリックします。 $\bigcirc$ $\checkmark$ インターネット ローカル イントラネッ 信頼済みサイト 制限付きサイト 信頼済みサイト このゾーンには、コンビューターやファイルに損害を与えない サイト(S) と信頼している Web サイトが含まれています。 2. [セキュリティ]タブをクリックします。 このゾーンのセキュリティのレベル(L) 3. [信頼済みサイト]アイコンをクリックします。 このゾーンで許可されているレベル: すべて 中 - 安全でない可能性のあるコンテンツをダウンロードする前に警告します - 未署名の ActiveX コントロールはダウンロードされません。 4. [サイト]ボタンをクリックします。 □ 保護モードを有効にする (Internet Explorer の再起動が必要)(P) レベルのカスタマイズ(<u>C</u>)... 既定のレベル(D) すべてのゾーンを既定のレベルにリセットする(<u>R</u>) OK キャンセル 適用(A) 信頼済みサイト × このゾーンの Web サイトの追加と削除ができます。このゾーンの Web サイトす べてに、ゾーンのセキュリティ設定が適用されます。 5.「このゾーンのサイトには~」にチェックが この Web サイトをゾーンに追加する(<u>D</u>): 入っていることを確認します。 https://webreport.mizuhobank.co.jp 追加(A) Web サイト(<u>W</u>): • 6. https://webreport.mizuhobank.co.jp と入力し、[追加]ボタンをクリックします。 ✓ このゾーンのサイトにはすべてサーバーの確認 (https:)を必要とする(S) Web サイト欄に入力した内容が表示されます。 閉じる(<u>C</u>) 信頼済みサイト × このゾーンの Web サイトの追加と削除ができます。このゾーンの Web サイトす べてに、ゾーンのセキュリティ設定が適用されます。 7. Web サイト欄に正しく表示されていることを この Web サイトをゾーンに追加する(D): 確認し、[閉じる]ボタンをクリックします。 追加(<u>A</u>) ▶ 『みずほWEB帳票サービス』が信頼済みサイ Web サイト(<u>W</u>): トとして登録されます。 削除(<u>R</u>) https://webreport.mizuhobank.co.jp ○このゾーンのサイトにはすべてサーバーの確認 (https:)を必要とする(S) 閉じる(<u>C</u>)

2 初回ログイン

### 以下の手順にてログインを行います。

■ログインにあたっては、当行より送付致します
 「登録完了通知書」及び「申込書(控)」をお手元に
 準備してください。
 項目
 参照書類
 WEB帳票契約番号
 登録完了通知書
 マスタユーザID
 仮パスワード
 申込書(控え)

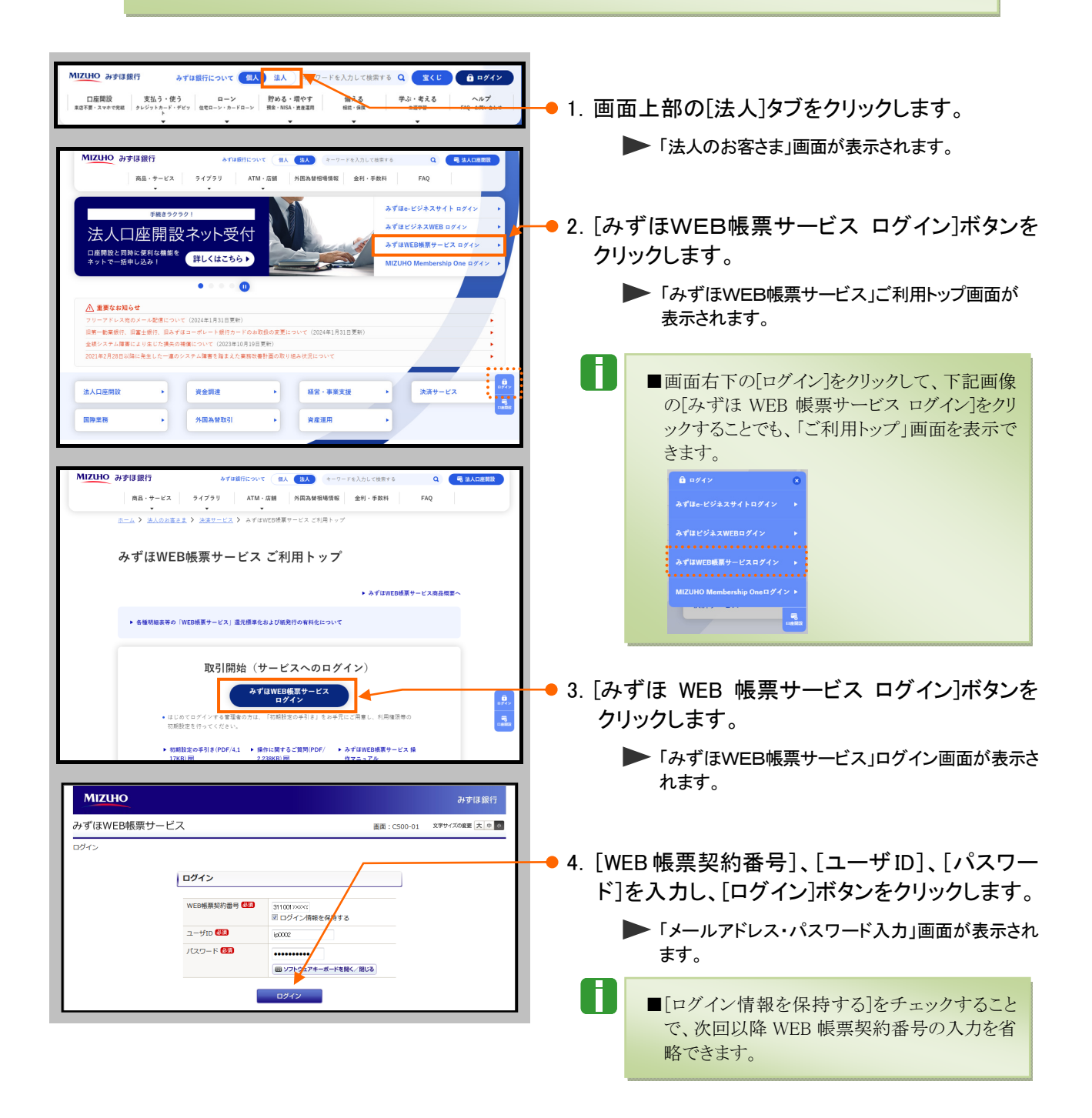

| Мігию                                    |                                                                                  | みずほ銀行                      | ● 5. 以下の項目を入力し、[次へ]ボタンをクリックし                                            |
|------------------------------------------|----------------------------------------------------------------------------------|----------------------------|-------------------------------------------------------------------------|
| みずほWEB帳票サービス                             |                                                                                  | 画面: CS00-09 文字サイズの変更 大 中 🔗 | ます。                                                                     |
| ログイン > メールアドレス・パスワード)<br>メールアドレス・パスワード入力 | λ <i>π</i>                                                                       |                            | ・メールアドレス ・メールアドレス(確認用)<br>・仮パスロード                                       |
| 利用する方のメールアドレスとパスワー<br>メールアドレス 💯          | ドを入力し、「次へ」ボタンを押してください。<br>mizuho_ssburo@mizuhobank.co.jo<br>パソコン用メールのみ、ご利用が可能です。 | [半角128文字以内]                | ・新しいパスワード ・新しいパスワード(確認用)                                                |
| メールアドレス【確認用】 🔯                           | mizuho_saburo@mizuhobank.co.jp                                                   | [半角128文字以内]                |                                                                         |
| 仮パスワード 💯                                 | •••••• [半角英数混在8~12文字]                                                            |                            | お知らせメール受視設定画面が表示されよう。                                                   |
| 新しいパスワード 🔯                               | ・・・・・・     「半角英数混在3~12文字]     回 ソフトウェアキーボードを聞く/耳じる                               | 詳細は、下記をご参照                 | ください                                                                    |
| 新しいパスワード【確認用】 💯                          |                                                                                  |                            | B                                                                       |
|                                          | × ~                                                                              |                            | ■パスワードは、定期的に変更することを推奨<br>します。(ログインパスワードは 90 日ごとに<br>変更を促す画面が自動的に起動されます) |
|                                          |                                                                                  |                            | ■パスワードは、ほかの人から推測されにくいものを設定することを推奨します。                                   |

| [メ— | ルアドレス・パスワー        | ード入力】                                                                       |                         |                     |                                                                                                    |
|-----|-------------------|-----------------------------------------------------------------------------|-------------------------|---------------------|----------------------------------------------------------------------------------------------------|
| *   | -ルアドレス 🗱 🚺        | mizuho_saburo@mizuhob<br>パソコン用メールのみ                                         | ank.co.jp<br>、ご利用が可能です。 | [半角128文字以内]         | M2000 8929日<br>みず日秋空振行サービス 第2 (3876) 1990日年入会<br>のウィール-ロテルの(1997-193)                                                                                                    |
| ×   | ールアドレス【確認用】 🜌 🙎   | mizuho_saburo@mizuhob                                                       | ank.co.jp               | [半角128文字以内]         | X=10/FEA         ENTERDIS-0/FEA/CONFERING           X=0/FEA/CONFERING         ENTERDIS-0/FEA/CONFERING           X=0/FEA/CONFERING         ENTERDIS-0/FEA/CONFERING           X=0/FEA/CONFERING         ENTERDIS-0/FEA/CONFERING           X=0/FEA/CONFERING         ENTERDIS-0/FEA/CONFERING           X=0/FEA/CONFERING         ENTERDIS-0/FEA/CONFERING           X=0/FEA/CONFERING         ENTERDIS-0/FEA/CONFERING           X=0/FEA/CONFERING         ENTERDIS-0/FEA/CONFERING                                                                                                    |
| 仮   |                   | •••••••                                                                     | 角英数混在8~12文字]            |                     | Ard/27402 (1883) (20     Ref. (1883) (20     Ref. (1883) (20 |
| 新   | しいパスワード 🜌 🕢       | ••••••                                                                      | 角英数混在8~12文字]            |                     | NLAVCIO-F SABID CD (10.000/200-10.00)<br>(0.000/200-10.00)<br>2 0                                                                                                    |
| *5  |                   | ジフトウェアキーボート                                                                 | を開く/閉じる                 |                     | @ 201-20185-<br>05-05-3-4276-2-100-1538                                                                                                    |
| */1 |                   | ••••••••<br>「一一」<br>・・・・・・・・<br>「半」<br>・・・・・・・・・・・・・・・・・・・・・・・・・・・・・・・・・・・・ | 明央数混任8~12文字]<br>を開く∕閉じる |                     |                                                                                                    |
|     |                   |                                                                             |                         |                     |                                                                                                    |
| No  | 項目名               | 必須                                                                          | 属性                      |                     |                                                                                                    |
| 1   | メールアドレス           | 必須                                                                          | 半角 128 文字以内             | 受信用メールアド            | レスを入力します。                                                                                                    |
| 2   | メールアドレス<br>【確認用】  | 必須                                                                          | 半角 128 文字以内             | ①と同じメールアド           | ルスを入力します。                                                                                                    |
| 3   | 仮パスワード            | 必須                                                                          | 半角英数混在<br>8~12 文字       | 銀行またはマスタ<br>を入力します。 | ユーザが設定した仮パスワード                                                                                                    |
| 4   | 新しいパスワード          | 必須                                                                          | 半角英数混在<br>8~12 文字       | 新しいパスワードを           | と入力します。                                                                                                    |
| 5   | 新しいパスワード<br>【確認用】 | 必須                                                                          | 半角英数混在<br>8~12 文字       | ④と同じパスワート           | を入力します。                                                                                                    |

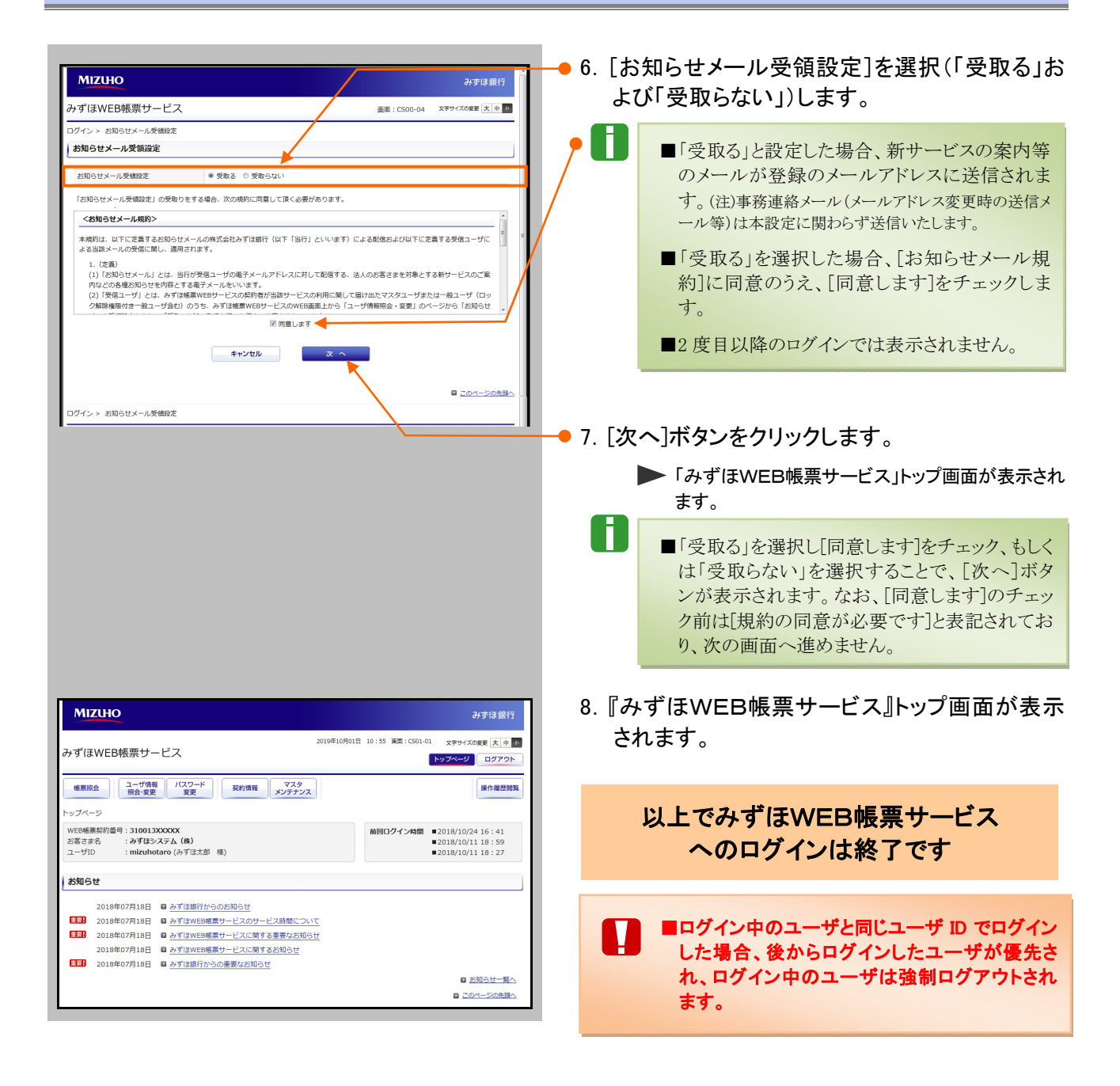

3

# マスタユーザ自身の設定

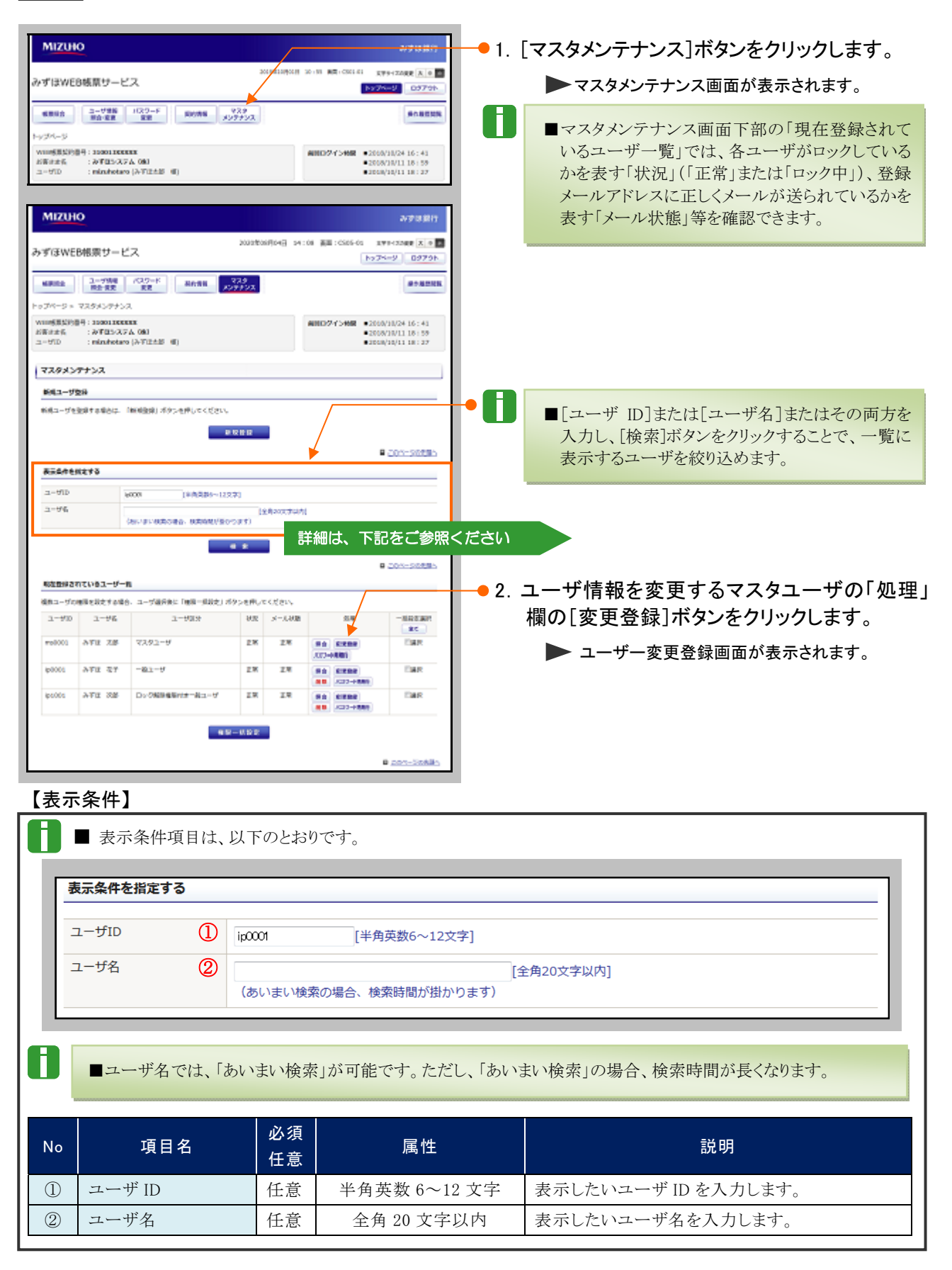

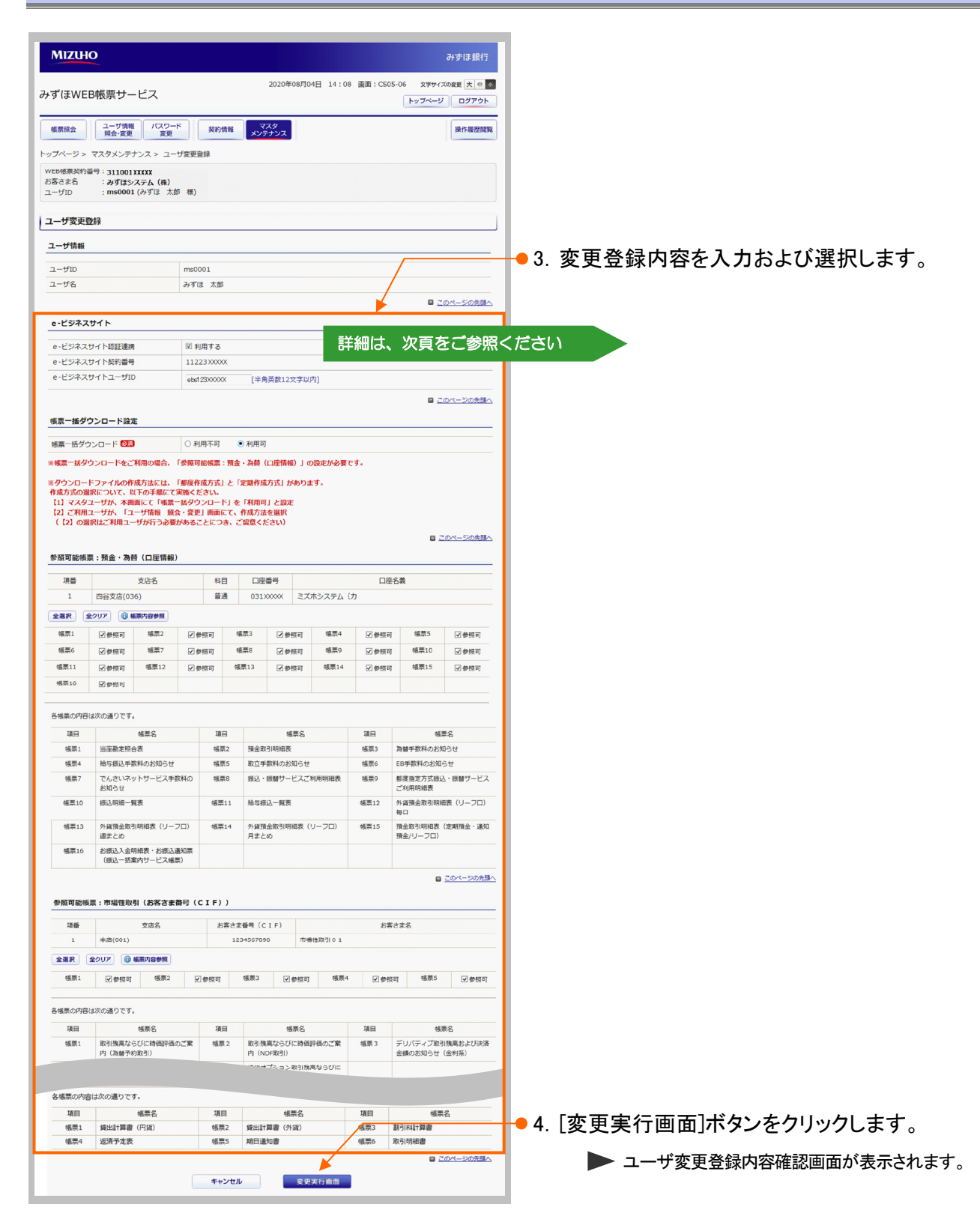

| 【e-ビシ | ジネスサイト】                                    |                       |                                        |                                  |                                                                                                    |
|-------|--------------------------------------------|-----------------------|----------------------------------------|----------------------------------|----------------------------------------------------------------------------------------------------|
|       | 217747L                                    |                       |                                        |                                  | みずはWr688原サービス<br>1270-0 0779<br>年間回<br>1-270-0 0779<br>キ目回日本<br>トッグページ マスカ・シナイ変形的                                                                                                    |
| e-E   |                                            | Britz                 |                                        |                                  | 10010000000000000000000000000000000000                                                                                                    |
| e-E   | ジネスサイト契約番号 1122                            | XXXXXX                |                                        |                                  | 3-758<br>3-750 m0001<br>3-756 A-Y3 3.8                                                                                                    |
| e - 년 | ジネスサイトユーザID 😢 ebs12                        | 30000X [              | 半角英数12文字以内]                            |                                  | CONSISTER     CONSISTER     CONSISTER     RATE     CONSISTER                                                                                                    |
|       |                                            |                       |                                        | V -                              | e <233.021148888 1122.0000<br>e <233.0211-2-000 (#ABB1209307)<br># 2011-20188-<br>#E=#972-Q=F/8E                                                                                                    |
|       | ■認証連携機能は、当<br>ト」をご利用中のお客                   | i行インタ<br>さまが参         | ーネットパンキング「みず」<br>行へ申込むことで利用で           | ま e-ビジネスサイ<br>きます。               | the description of the description of the desc |
|       | ■認証連携機能の利用                                 | 月申込みフ                 | がない場合、本項目は表示                           | えされません。                          | M         EAX         E0         CARK         CORK           1         Intelling         84         000000         0000000           464         24000         00000000         0000000         0000000           464         24000         0000000         0000000         0000000           465         24000         400         24000         000000                                                                                                    |
| 0     | ■ユーザごとに認証連携<br>ら『みずほWEB帳票<br>*ドの入力を省略できま   | 傳の利用詞<br>ナービス』<br>す。  | 没定をすることで、みずほ<br>へのログインの際、ユーザ           | e-ビジネスサイトか<br>ID およびパスワー         | No.         No.                                                                                                    |
|       | ■「e-ビジネスサイト契約<br>e-ビジネスサイト契約               | ]番号」欄<br>番号が表:        | には、申込用紙に記載して<br>示されます。                 | こいただいた                           |                                                                                                    |
|       |                                            | 心⁄ 酒                  |                                        |                                  |                                                                                                    |
| No    | 項目名                                        | 任意                    | 属性                                     |                                  | 説明                                                                                                    |
| 1     | e-ビジネスサイト<br>認証連携                          | 任意                    |                                        | みずほ e-ビジネス<br>するかを選択します          | サイトからの認証連携を利用<br>。                                                                                                    |
| 2     | e-ビジネスサイト<br>ユーザ ID                        | 任意                    | 半角英数 12 文字<br>以内                       | 認証連携を利用す<br>認証連携するみずい<br>を入力します。 | る場合、入力必須とします。<br>ま e-ビジネスサイトユーザ ID                                                                                                    |
|       |                                            | _                     |                                        |                                  |                                                                                                    |
| 【帳票-  | ー括ダウンロード設定                                 | Ξ]                    |                                        |                                  | MIZUIO         みずは第700           みずはWED感気サービス         2020年0月10日 (01-10) 単に10 単純 (000-51) まかっての単本)         第700年0日 (01-20)                                                                                                    |
| 帳票一   | 括ダウンロード設定                                  |                       |                                        |                                  |                                                                                                    |
| 帳票一   | -括ダウンロード 🜌 🚺 🔍 利用                          | 雨 🖲 利                 | 用可                                     |                                  | (地子25) (ボイジンススス(名)<br>ユーゲロ memori (トギロ:2,2) (日)<br>ユーザス(2)                                                                                                    |
| ※帳票   | 一括ダウンロードをご利用の場合、「参照可能                      | 能帳票:預金・為              | 替(口座情報)」の設定が必要です。                      |                                  | 3-1798<br>3-170 m0001<br>3-176 Arfa 28<br>0 201-30080                                                                                                    |
|       |                                            |                       |                                        |                                  | +-1598.397-1-<br>                                                                                                    |
|       | ■市場性取引、融資の                                 | 帳票は、                  | 本機能をご利用いただけ                            | ません。                             | **C543913-750 extreme<br>#254351259370<br>#2543536480                                                                                                    |
|       |                                            |                       |                                        |                                  |                                                                                                    |
| U     | ■ユーザごとに帳票一指<br>替帳票を ZIP 形式で                | 5ダウンロ<br>E縮し、ダ        | ードの利用設定をすること<br>ウンロードが可能となります          | で、複数の預金・為<br>ナ。                  | D) Contraction, 1, where we are strateging that the contraction of the contraction of                   |
|       | ■ZIP 作成方法は、都度<br>次または月次で定期的<br>る「定期作成方式」を3 | 度必要な<br>的に自動<br>ご利用いた | 長票を指定して圧縮する「<br>で対象期間に掲載された。<br>とだけます。 | 都度作成方式」と週<br>全ファイルを圧縮す           | 400         2780         400         2780         400         2780         400         2780         400         2780         400         2780         400         2780         400         2780         400         2780         400         2780         400         2780         400         2780         400         2780         400         2780         400         2780         400         2780         400         2780         400         2780         400         2780         400         2780         400         2780         400         2780         400         2780         400         2780         400         2780         400         2780         400         2780         400         2780         400         2780         400         2780         400         2780         400         2780         400         400         400         400         400         400         400         400         400         400         400         400         400         400         400         400         400         400         400         400         400         400         400         400         400         400         400         400         400         400         400                                                                                                            |
|       | ■「定期作成方式」をご<br>会・変更」より[ZIPファ               | 利用いた<br>イル作成          | だくには、さらにユーザ毎<br>方法]の設定が必要です。           | 手に「ユーザ情報照                        | SchoolsUndertrie         MI         MI <thmi< th="">         MI         MI</thmi<>                                                                                                    |
|       | ■帳票ー括ダウンロード<br>マニュアル』をご参照く                 | 機能の詳<br>ください。         | 細は、別冊『みずほWEB」                          | 帳票サービス 操作                        |                                                                                                    |
| No    | 項目名                                        | 必須<br>任意              | 属性                                     |                                  |                                                                                                    |
| 1     | 帳票一括ダウンロード                                 | 任意                    |                                        | 帳票一括ダウンロー<br>します。                | -ド機能を利用するかを選択                                                                                                    |

| 参照可能帳                                                                              | 瞟:預金・為替                                                                                                    | (口座情報)                                                                                                    |                                                 |                                                                                               |                                                                                                    |                                                                           |                                                                                                    |                                                                                                    |                                                                                                    |                                                                                                    |                |    | みずほWEB帳票サービス                                                                                                    |                                                                                                    | 2020#08/904(3) 1                                 | 00 BB: 0505-01 | 1994-000<br>1756-9 |
|------------------------------------------------------------------------------------|----------------------------------------------------------------------------------------------------|----------------------------------------------------------------------------------------------------|-------------------------------------------------|-----------------------------------------------------------------------------------------------|----------------------------------------------------------------------------------------------------|---------------------------------------------------------------------------|----------------------------------------------------------------------------------------------------|----------------------------------------------------------------------------------------------------|----------------------------------------------------------------------------------------------------|----------------------------------------------------------------------------------------------------|----------------|----|----------------------------------------------------------------------------------------------------|----------------------------------------------------------------------------------------------------|--------------------------------------------------|----------------|--------------------|
| 項番                                                                                 |                                                                                                    | 支店名                                                                                                    | 3                                               | 科目                                                                                            | ]座番号                                                                                                    |                                                                           |                                                                                                    | 口座名義                                                                                                    | ŧ                                                                                                    |                                                                                                    |                |    |                                                                                                    | 22-8<br>東京<br>ユーザ東京会話                                                                                         | 729<br>5/975/2                                   |                |                    |
| 1                                                                                  | 本店(001)                                                                                                    |                                                                                                    | ł                                               | 普通 ×                                                                                          | ××××××                                                                                                    | 預金・為                                                                      | 詩替01                                                                                                    |                                                                                                    |                                                                                                    |                                                                                                    |                |    | wto#第27番号 3110010000<br>お茶さまち : みずほうステム<br>ユーザロ : moD001(かずほ                                                                                                    | (m)<br>(-2,30 - 00)                                                                                           |                                                  |                |                    |
| 全選択                                                                                | 全クリア 🕕 帳                                                                                                    | 票内容参照                                                                                                    |                                                 |                                                                                               |                                                                                                    |                                                                           |                                                                                                    |                                                                                                    |                                                                                                    |                                                                                                    |                |    | ユーザ変更登録<br>ユーザ電影                                                                                                    |                                                                                                    |                                                  |                |                    |
| 帳票1                                                                                | ☑ 参照可                                                                                                    | 帳票2                                                                                                    | ✔ 参照可                                           | J 帳票3                                                                                         |                                                                                                    | 参照可                                                                       | 帳票4                                                                                                    | ☑ 参照可                                                                                                    | 帳票5                                                                                                    | 1                                                                                                    | <sup>参照可</sup> |    | 3-70<br>3-76                                                                                                    | m00001<br>みず3 大部                                                                                              |                                                  |                | 0 201              |
| 帳票6                                                                                | ☑ 参照可                                                                                                    | 帳票7                                                                                                    | ✔ 参照可                                           | J 帳票8                                                                                         |                                                                                                    | 参照可                                                                       | 帳票9                                                                                                    | ✔ 参照可                                                                                                    | 帳票10                                                                                                    | <b>v</b> \$                                                                                                    | ◎照可            |    | *ビジネスワイト<br>*・ビジネスワイトロ証拠所<br>*・ビジネスワイト和証拠所                                                                                                    | 2 #0872                                                                                                    |                                                  |                |                    |
| 帳票11                                                                               | ☑ 参照可                                                                                                    | 帳票12                                                                                                    | ☑ 参照可                                           | 」 帳票1                                                                                         |                                                                                                    | 参照可                                                                       | 帳票14                                                                                                    | ☑ 参照可                                                                                                    | 帳票15                                                                                                    | 1                                                                                                    | 診照可            |    | 4-629330-47-2-00                                                                                                    | etat/220000X                                                                                                  | [#4881227967]                                    |                | 0 200              |
| 帳票16                                                                               | ☑ 参照可                                                                                                    |                                                                                                    |                                                 |                                                                                               |                                                                                                    |                                                                           |                                                                                                    |                                                                                                    |                                                                                                    |                                                                                                    |                |    | ##=#9950-F###<br>##=#9950-F####################################                                                                                                    | 0 N/67/0                                                                                                    | - John (1385500) J. Koloreza                     | MET.           |                    |
| 診照可能帳                                                                              | <b>豪:市場性取引</b>                                                                                                    | (お客さま番                                                                                                    | 号(CMR)                                          | ))                                                                                            |                                                                                                    |                                                                           |                                                                                                    |                                                                                                    |                                                                                                    |                                                                                                    |                |    | 8900-1024648588<br>66556885046,81004<br>012893-96,816685<br>012893-96,53-986<br>(1208883-96,53-986)                                                                                                    | ALL 「単位的はなが」と「<br>ALL CHERCEIAN」<br>ALL CHERCEIAN」<br>ALL CHERCEIAN<br>ALL ALL CHERCEIAN<br>ALL AND CHERCEIAN | 部務を成れば、1からります。<br>「利用利」と説定<br>作成りまた第月<br>副教ください) |                |                    |
| 項番                                                                                 |                                                                                                    | 支店名                                                                                                    | đ                                               | 6客さま番号                                                                                        | (CMR)                                                                                                    |                                                                           |                                                                                                    | お客さま                                                                                                    | 名                                                                                                    |                                                                                                    |                | V  | 9572652 194 - 341 (D2                                                                                                    | Castr<br>N.C.                                                                                                 | 0984                                             | DEGR           |                    |
| 1                                                                                  | 神公町支庁(1                                                                                                    | 46)                                                                                                    | đ                                               | S客さま番号                                                                                        | (CIF)                                                                                                    | ನ್ ಡ್ (ಕ ಕ                                                                | 痛害性式会社                                                                                                    |                                                                                                    |                                                                                                    |                                                                                                    | _              |    | 1 BARRIDO                                                                                                    | 8.<br>8.<br>8. 2.0411 1                                                                                       | 0310000 X000100                                  | 84 2.0981      | 1685               |
| 1                                                                                  |                                                                                                    | 40)                                                                                                    |                                                 | 04968X                                                                                        | ×××                                                                                                    | 079 laite                                                                 | 비판(지,지,조11                                                                                                    |                                                                                                    |                                                                                                    |                                                                                                    |                |    |                                                                                                    | REERICCHAUS                                                                                                   | an 5444 4                                        | D 2967         | 4638110            |
| 全選択                                                                                | 全クリア 🔞 帳                                                                                                    | 票内容参照                                                                                                    |                                                 |                                                                                               |                                                                                                    |                                                                           |                                                                                                    |                                                                                                    |                                                                                                    |                                                                                                    |                |    | 1 Mil 200                                                                                                    | 5 2828<br>2828                                                                                                | 100000 AF288                                     | 28226          |                    |
| • 帳票1                                                                              | ☑ 参照可                                                                                                    | 帳票2                                                                                                    | ☑ 参照可                                           | ] 帳票3                                                                                         | <b>√</b> #                                                                                                    | 参照可                                                                       | 帳票4                                                                                                    | ✔ 参照可                                                                                                    | 帳票5                                                                                                    | <b>√</b> ∛                                                                                                    | 照可             |    | RRA ROV GRAMM                                                                                                    | 641<br>682 - 22 (FALIE)                                                                                       | 1000000 000000000000000000000000000000           | 04 2.040       | will s             |
|                                                                                    |                                                                                                    |                                                                                                    |                                                 |                                                                                               |                                                                                                    |                                                                           |                                                                                                    |                                                                                                    |                                                                                                    |                                                                                                    |                |    | 3回動     3回動     3回     3回     3回     3回     3回     3回     3回     3回     3回     3回     3回     3回     3回     3回     3回     3回     3回     3回     3回     3回     3回     3回     3回     3回     3回     3回     3回     3回     3回     3回     3回     3回     3回     3回     3回     3回     3     3回     3回     3回     3回     3回     3     3回     3     3回     3     3     3     3     3     3     3     3     3     3     3     3     3     3     3     3     3     3     3     3     3     3     3     3     3     3     3     3     3     3     3     3     3     3     3     3     3     3     3     3     3     3     3     3     3     3     3     3     3     3     3     3     3     3     3     3     3     3     3     3     3     3     3     3     3     3     3     3     3     3     3     3     3     3     3     3     3     3     3     3     3     3     3     3     3     3     3     3     3     3     3     3     3     3     3     3     3     3     3     3     3     3     3     3     3     3     3     3     3     3     3     3     3     3     3     3     3     3     3     3     3     3     3     3     3     3     3     3     3     3     3     3     3     3     3     3     3     3     3     3     3     3     3     3     3     3     3     3     3     3     3     3     3     3     3     3     3     3     3     3     3     3     3     3     3     3     3     3     3     3     3     3     3     3     3     3     3     3     3     3     3     3     3     3     3     3     3     3     3     3     3     3     3     3     3     3     3     3     3     3     3     3     3     3     3     3     3     3     3     3     3     3     3     3     3     3 | 28                                                                                                    | 681                                              | 20             | ERL.               |
| 参照可能帧                                                                              | 長票:融資(お客                                                                                                    | さま番号(C                                                                                                    | IF))                                            |                                                                                               |                                                                                                    |                                                                           |                                                                                                    |                                                                                                    |                                                                                                    |                                                                                                    | - 1            |    | 258/5 (268/97)<br>後期4 ジリバティブ和53<br>決測金額のとRの5<br>約1                                                                                                    | NREAD <sup>6</sup> MRS                                                                                        | ご取り (NOF850)<br>通道オプション和引用用い<br>びに時間時間のお知らせ      | 907g<br>10     | 1000000            |
| 項番                                                                                 | お客さま                                                                                                    | :番号 (CIF)                                                                                                    |                                                 |                                                                                               |                                                                                                    |                                                                           | お客さま名                                                                                                    | 5                                                                                                    |                                                                                                    |                                                                                                    |                |    |                                                                                                    |                                                                                                    |                                                  |                | 0 200              |
| 1                                                                                  | 010                                                                                                    | 0000001                                                                                                    | 融資                                              | 資01000(                                                                                       | 0001                                                                                                    |                                                                           |                                                                                                    |                                                                                                    |                                                                                                    |                                                                                                    |                |    |                                                                                                    | **>(1                                                                                                    | 2                                                |                |                    |
|                                                                                    |                                                                                                    |                                                                                                    |                                                 |                                                                                               |                                                                                                    |                                                                           |                                                                                                    |                                                                                                    |                                                                                                    |                                                                                                    |                |    | トップページ > マスタメンテナンス                                                                                                    | > ユーザ東東登録                                                                                                    |                                                  |                |                    |
| 全選択                                                                                | 全クリア 🔞                                                                                                    | 振票内容参照                                                                                                    |                                                 |                                                                                               |                                                                                                    |                                                                           |                                                                                                    |                                                                                                    |                                                                                                    |                                                                                                    |                |    |                                                                                                    |                                                                                                    |                                                  |                |                    |
| 全選択<br>帳票1                                                                         | 全クリア (1) (1)                                                                                                    | 展票内容参照<br>帳票2                                                                                                    | ☑ 泰照可                                           | 帳票3                                                                                           | <b>√</b> #                                                                                                    | 昭可                                                                        | 帳票4                                                                                                    | ☑ 参照可                                                                                                    | 帳票5                                                                                                    | ☑ 泰照                                                                                                    | F              |    |                                                                                                    |                                                                                                    |                                                  |                |                    |
| 全選択<br>低票1<br>帳票6                                                                  | 全クリア     ④       ● 参照可       ● 参照可                                                                                                    | 編票內容参照<br>帳票2                                                                                                    | ☑ 参照可                                           | 帳票3                                                                                           | <b>⊠</b>                                                                                                    | 照可                                                                        | 帳票4                                                                                                    | ☑ 参照可                                                                                                    | 帳票5                                                                                                    | <b>⊻ #</b> ‼                                                                                                    | 「「」            |    |                                                                                                    |                                                                                                    |                                                  |                |                    |
| 全選択<br>● <sup>帳票1</sup><br>帳票6                                                     | <ul> <li>全クリア</li> <li>● 参照可</li> <li>● 参照可</li> <li>● 参照可</li> </ul>                                                                                                    | <mark>帳票內容参照</mark><br>帳票2                                                                                                    | ☑ 参照可                                           | 帳票3                                                                                           | <b>Ø</b> §                                                                                                    | 照可                                                                        | 帳票4                                                                                                    | ☑ 参照可                                                                                                    | 帳票5                                                                                                    | <b>⊻</b> \$5                                                                                                    | (F)            |    |                                                                                                    |                                                                                                    |                                                  |                |                    |
| 全選択<br>帳票1<br>帳票6                                                                  | 全クリア<br>参照可                                                                                                    | 展票内容参照<br>帳票2                                                                                                    | ☑ 参照可<br>711、1, カマ                              | - 帳票3                                                                                         |                                                                                                    |                                                                           | 帳票4                                                                                                    | ■参照可                                                                                                    | 帳票5                                                                                                    | <b>☑</b> 参照                                                                                                    | (i)            |    |                                                                                                    |                                                                                                    |                                                  |                |                    |
| 全選択<br>帳票1<br>帳票6                                                                  | 全クリア ① ① ☑ 参照可 ☑ 参照可 ☑ 参照可 ☑ 参照可 [全選択]オ                                                                                                    | 職業内容参照<br>帳票2                                                                                                    | 図参照可<br>クリックで                                   | すること                                                                                          | <ul> <li>☑ #</li> <li>○</li> <li>○<td>「一一」</td><td><sup>帳票4</sup></td><td>図参照可<br/>エックでき</td><td><sup>帳票5</sup><br/>きます。</td><td><b>⊠</b> 参照</td><td>i – J</td><td></td><td></td><td></td><td></td><td></td><td></td></li></ul> | 「一一」                                                                      | <sup>帳票4</sup>                                                                                                    | 図参照可<br>エックでき                                                                                                    | <sup>帳票5</sup><br>きます。                                                                                                    | <b>⊠</b> 参照                                                                                                    | i – J          |    |                                                                                                    |                                                                                                    |                                                  |                |                    |
| 全選択<br>帳票1<br>帳票6                                                                  | <ul> <li>全クリア</li> <li>● 参照可</li> <li>● 参照可</li> <li>● 参照可</li> <li>[全選択]は</li> <li>[全クリア]な</li> </ul>                                                                                                    | 転票内容参照<br>低票2   ドタンをク   ボタンを                                                                                                    | <ul> <li>■参照可</li> <li>クリックマ</li> </ul>         | すること<br>すること                                                                                  | <ul> <li>☑</li> <li>び、全</li> <li>で、全</li> </ul>                                                                                                    | <sup>照可</sup><br>ての帳<br>ての帏                                               | <sup>帳票4</sup><br>そこで<br>長票の<br>ラ                                                                                                    | 図参照可<br>エックでき<br>エックを                                                                                                    | <sup>帳票5</sup><br>きます。<br>外せま <sup>-</sup>                                                                                                    | ☑<br>参照                                                                                                    | in]            |    |                                                                                                    |                                                                                                    |                                                  |                |                    |
| 全選択<br>帳票1<br>帳票6                                                                  | <ul> <li>全クリア</li> <li>● 参照可</li> <li>● 参照可</li> <li>「全選択]は</li> <li>[全ノリア]な</li> <li>[集票内容</li> </ul>                                                                                                    | 集内音参照                                                                                                    | ■参照可<br>クリックマ<br>クリックマ<br>タンを2                  | すること<br>すること<br>クリックマ                                                                         | <ul> <li>図書</li> <li>で、全</li> <li>で、全</li> <li>つること</li> </ul>                                                                                                    | <sup>照可</sup><br>ての帳<br>て、各                                               |                                                                                                    | ☑ 参照可<br>エックでさ<br>エックでさ<br>エックを<br>の帳票名                                                                                                    | <sup>帳票5</sup><br>きます。<br>外せまっ<br>を確認で                                                                                                    | <ul> <li>✓ 参照</li> <li>す。</li> <li>ま</li> </ul>                                                                                                    | iii            |    |                                                                                                    |                                                                                                    |                                                  |                |                    |
| 全選択<br>帳票1<br>帳票6                                                                  | (全クリア) (1) (1) (1) (1) (1) (1) (1) (1) (1) (1                                                                                                    | 集売音参照<br>・<br>・<br>様果2<br>ボタンをう<br>ボタンをう<br>ボタンをう<br>、<br>、<br>、<br>、<br>、<br>、<br>、<br>、<br>、<br>、<br>、<br>、<br>、                                                                                                    | 図 参照可<br>クリックマ<br>クリック<br>タンをシ                  | すること<br>すること<br>クリックマ                                                                         | <ul> <li>         で、全         で、全         -ること     </li> </ul>                                                                                                    | 「「「」<br>ての帳で、各                                                            | (票4) (票をチー<br>長票のうう) (下帳票の)                                                                                                    | 図参照可<br>エックでさ<br>エックを<br>の帳票名<br>を修興の                                                                                                    | <sup>帳票5</sup><br>きます。<br>外せまっ<br>を確認で                                                                                                    | 図参照<br>す。<br>できまっ<br>ひ 一一一一一一一一一一一一一一一一一一一一一一一一一一一一一一一一一一一一                                                                                                    | 司<br>す。        |    |                                                                                                    |                                                                                                    |                                                  |                |                    |
| 全選択<br>帳票1<br>帳票6                                                                  | <ul> <li>全クリア</li> <li>● 参照可</li> <li>● 参照可</li> <li>● 参照可</li> <li>[全選択]オ</li> <li>[全ノリア];</li> <li>[帳票内容</li> <li>複数口座</li> </ul>                                                                                                    | (場外の目的) (場果2) (ボタンを) ボタンを (ボタンを) (ボタンを) (ボタン)                                                                                                    | 図参照可<br>クリックマ<br>クリックマ<br>タンを少<br>たの場合          | すること<br>すること<br>クリックす<br>、申込                                                                  | <ul> <li>図書</li> <li>で、全</li> <li>で、全</li> <li>つ、全</li> <li>つ、全</li> </ul>                                                                                                    | <sup>頭可</sup><br>ての帳<br>ての帳<br>で、各<br>どに参                                 | <sup>● 標乗4</sup><br>長票をチ<br>長票のヲ<br>5 帳票の                                                                                                    | <ul> <li><i>■ 参照可</i></li> <li><i>エックでで</i></li> <li><i>エックを</i></li> <li><i>回帳</i> 票名</li> <li>と帳 票の</li> </ul>                                                                                                    | <sup>編票5</sup><br>きます。<br>外せまっ<br>を確認で<br>設定が。                                                                                                    | ✓ 参照                                                                                                    | す。             |    |                                                                                                    |                                                                                                    |                                                  |                |                    |
| 全選択<br>幅栗1<br>幅栗6                                                                  | <ul> <li>全クリア</li> <li>● 参照可</li> <li>● 参照可</li> <li>[全選択]は</li> <li>[全辺ア]ご契約のお</li> </ul>                                                                                                    | 集集内目動   ・   ・   ・   ・   ・   ・   ・   ・   ・   ・   ・   ・   ・   ・   ・   ・   ・   ・   ・   ・   ・   ・   ・   ・   ・   ・   ・   ・   ・   ・   ・   ・   ・   ・   ・   ・   ・   ・   ・   ・   ・   ・   ・   ・   ・   ・   ・   ・   ・   ・   ・   ・   ・   ・   ・   ・   ・   ・   ・   ・   ・   ・   ・   ・   ・   ・   ・   ・   ・   ・   ・   ・   ・   ・   ・   ・   ・   ・   ・   ・   ・   ・   ・   ・   ・   ・   ・   ・   ・   ・   ・   ・   ・   ・   ・   ・   ・   ・   ・   ・   ・   ・   ・   ・   ・   ・   ・   ・   ・   ・   ・   ・   ・   ・   ・   ・   ・   ・   ・   ・   ・   ・   ・   ・   ・   ・   ・   ・   ・   ・   ・   ・   ・   ・   ・   ・   ・   ・   ・   ・   ・   ・   ・   ・   ・   ・   ・   ・   ・   ・   ・   ・   ・   ・   ・   ・   ・   ・   ・   ・   ・   ・   ・   ・   ・   ・   ・   ・   ・   ・   ・   ・   ・   ・   ・   ・   ・   ・   ・   ・   ・   ・   ・   ・                                                                                                    | Ø 参照可<br>クリックマ<br>クリック<br>ジタンをご<br>なの場合<br>(「預金 | すること<br>すること<br>クリックマ<br>、申込                                                                  | <ul> <li>Ø</li> <li>で、全</li> <li>で、全</li> <li>つること</li> <li>「市場</li> </ul>                                                                                                    | <sup>照可</sup><br>ての帳<br>で、各<br>どに参<br>性取引                                 | <sup>帳票4</sup><br>豪票をチ<br>長票の<br>チ<br>帳票の<br>チ<br>い<br>原<br>の<br>引<br>」<br>「融<br>登                                                                                                    | <ul> <li>✓参照可</li> <li>エックでき</li> <li>ニェックを</li> <li>Di帳票名</li> <li>Ei帳票の</li> <li>資」)が表</li> </ul>                                                                                                    | <sup>4編票5</sup><br>きます。<br>外せまっ<br>を確認で<br>設定が<br>示される                                                                                                | ■参照<br>す。<br>さます。<br>と要う<br>ます。                                                                                                    | す。             |    |                                                                                                    |                                                                                                    |                                                  |                |                    |
| 全選択                                                                                | <ul> <li>全切び</li> <li>● 参照可</li> <li>● 参照可</li> <li>[全選択]は</li> <li>[全選択]は</li> <li>[全辺びで)な</li> <li>[転票内容</li> <li>複数口座</li> <li>ご契約のお</li> </ul>                                                                                                    | ■##999#<br>■##2<br>ボタンをク<br>ボタンを<br>ボタンを<br>ボタンを<br>ボタンを<br>が<br>多<br>二<br>二<br>参<br>二<br>二<br>二<br>二<br>二<br>二<br>二<br>二<br>二<br>二<br>二<br>二<br>二                                                                                                    | 図参照可<br>クリックマ<br>クリック<br>ジタンを<br>への場合<br>(「預金   | すること<br>すること<br>クリックマ<br>、申込                                                                  | <ul> <li>Ø</li> <li>で、全</li> <li>で、全</li> <li>つること</li> <li>「市場</li> </ul>                                                                                                    | <sup>照可</sup><br>ての帳<br>で、各<br>ざとに参<br>性取引                                | <sup>4課4</sup><br>豪票をチ<br>長票の<br>予<br>長票の<br>引<br>「融資                                                                                                    | 図参照可<br>エックでる<br>エックを<br>の帳票名<br>を<br>と帳票の<br>資」)が表                                                                                                    | <sup>編票5</sup><br>きます。<br>外せまっ<br>没定が<br>示されま                                                                                                    | 図参照<br>す。<br>できます。<br>ます。                                                                                                    | す。             |    |                                                                                                    |                                                                                                    |                                                  |                |                    |
| 全選択<br>帳票1<br>幅票6                                                                  | <ul> <li>(1) (1) (1) (1) (1) (1) (1) (1) (1) (1)</li></ul>                                                                                                    | 編売999   ・   ・   ・   ・   ・   ・   ・   ・   ・   ・   ・   ・   ・   ・   ・   ・   ・   ・   ・   ・   ・   ・   ・   ・   ・   ・   ・   ・   ・   ・   ・   ・   ・   ・   ・   ・   ・   ・   ・   ・   ・   ・   ・   ・   ・   ・   ・   ・   ・   ・   ・   ・   ・   ・   ・   ・   ・   ・   ・   ・   ・   ・   ・   ・   ・   ・   ・   ・   ・   ・   ・   ・   ・   ・   ・   ・   ・   ・   ・   ・   ・   ・   ・   ・   ・   ・   ・   ・   ・   ・   ・   ・   ・   ・   ・   ・   ・   ・   ・   ・   ・   ・   ・   ・   ・   ・   ・   ・   ・   ・   ・   ・   ・   ・   ・   ・   ・   ・   ・   ・   ・   ・   ・   ・   ・   ・   ・   ・   ・   ・   ・   ・   ・   ・   ・   ・   ・   ・   ・   ・   ・   ・   ・   ・   ・   ・   ・   ・   ・   ・   ・   ・   ・   ・   ・   ・   ・   ・   ・   ・   ・   ・   ・   ・   ・   ・   ・   ・   ・   ・   ・   ・   ・   ・   ・   ・   ・   ・   ・   ・   ・   ・   ・   ・                                                                                                    | 図 参照可<br>クリックマ<br>クリック<br>ジタンを<br>なの場合<br>(「預金  | することですることですることで、申込                                                                            | <ul> <li>Ø</li> <li>で、全</li> <li>で、全</li> <li>つること</li> <li>「市場</li> </ul>                                                                                                    | <sup>課可</sup><br>ての帳<br>ての<br>ず<br>で、<br>名<br>で、<br>名<br>で<br>と<br>に<br>参 | <sup>4</sup>                                                                                                    | 図参照可<br>エックでさ<br>エックを<br>の帳票の<br>を帳票の<br>資」)が表                                                                                                    | <sup>帳票5</sup><br>きます。<br>外せまっ<br>を確認で<br>設定が<br>ふ<br>示される                                                                                            | ☑ ##<br>す。さます。<br>ます。                                                                                                    | す。             |    |                                                                                                    |                                                                                                    |                                                  |                |                    |
| 全選択<br>幅票1<br>幅票6                                                                  | <ul> <li>(1) (1) (1) (1) (1) (1) (1) (1) (1) (1)</li></ul>                                                                                                    | 編内目前<br>(編定)<br>ボタンをク<br>ボタンをク<br>ボタンを見<br>「ボタンをの<br>「<br>本<br>の<br>の<br>の<br>の<br>の<br>の<br>の<br>の<br>の<br>の<br>の<br>の<br>の                                                                                                    | 図参照可<br>クリックマ<br>クリック<br>(「預金<br>(「預金           | することで<br>することで<br>することで<br>することで<br>かりックで<br>う、申込<br>い為替」                                     | <ul> <li>Ø</li> <li>で、全</li> <li>で、全</li> <li>つること</li> <li>「市場</li> </ul>                                                                                                    | <sup>照可</sup><br>ての帳<br>で、各<br>どに参<br>月                                   | ▲標4 長票をチチ 長票のラ 5・帳票の 5・帳票可能 前」「融資 属性                                                                                                    | <ul> <li>図参照可</li> <li>エックでさ</li> <li>エックを</li> <li>Dele要名</li> <li>Ee帳票の</li> <li>資」)が表</li> </ul>                                                                                                    | <sup>帳票5</sup><br>きます。<br>外せまっ<br>を確認で<br>設定がり<br>示される                                                                                                | ✓ ### 100 minutes and a second second | す。             |    | <br>説明                                                                                                    |                                                                                                    |                                                  |                |                    |
| 全選択<br>帳票1<br>帳票6                                                                  | <ul> <li>全 少 リア</li> <li>● Ø 参照可</li> <li>● Ø 参照可</li> <li>[全 選 択]オ</li> <li>[全 建 刀 リア]</li> <li>[帳 票 内容</li> <li>複 数 口 座</li> <li>ご 契約のお</li> <li>項</li> </ul>                                                                                                    | 集集内目参照<br>・<br>・<br>・<br>ボタンを<br>・<br>ボタンを<br>・<br>ボタンを<br>・<br>、<br>ボタンを<br>・<br>、<br>ボタンを<br>・<br>、<br>ボタンを<br>・<br>、<br>ボタンを<br>・<br>、<br>ボタンを<br>・<br>、<br>、<br>、<br>、<br>、<br>、<br>、<br>、<br>、<br>、<br>、<br>、<br>、                                                                                                    | 図参照可<br>クリックマ<br>クリック<br>ジタンをご<br>(「預金          | すること<br>すること<br>クリックマ<br>、申込<br>・<br>・<br>為替」<br>任意                                           | <ul> <li>Ø</li> <li>で、全</li> <li>で、全</li> <li>つること</li> <li>「市場</li> </ul>                                                                                                    | <sup>照可</sup><br>ての帳<br>で、各<br>ごとに参                                       | <sup>帳票4</sup><br>豪票をチ<br>長票の<br>ラ<br>長<br>県<br>の<br>フ<br>の<br>う<br>の<br>う<br>の<br>う<br>う<br>、<br>、<br>に<br>、<br>、<br>の<br>う<br>の<br>う<br>の<br>の<br>の<br>う<br>の<br>う<br>の<br>う<br>の<br>の<br>の<br>の<br>の<br>う<br>の<br>の<br>の<br>の<br>の<br>の<br>の<br>の<br>の<br>の<br>の<br>の<br>の | ■参照可<br>エックでる<br>ニェックを<br>D帳票名<br>記帳票の<br>資」)が表                                                                                                    | <sup>4編票5</sup><br>きます。<br>外せまっ<br>を確認で<br>設定が<br>示される                                                                                                | すで 必ます。ます。                                                                                                    | 可す。            |    | 説明                                                                                                    |                                                                                                    |                                                  |                |                    |
| 全選択<br>帳票1<br>帳票6                                                                  | (全クリア) ① ① 参照可<br>② 参照可<br>② 参照可<br>[全選択]は<br>[全辺リア]?<br>[帳票内容<br>複数口座<br>ご契約のお<br>項<br>参照可能付                                                                                                    | 編内99年<br>「ボタンをククシンをククシンをクロン」<br>ボタンをする。<br>「おタンをクロン」<br>「おタンをクロン」<br>「おりまた」<br>「おりまた」<br>「おりまた」<br>「「おいま」<br>「「おいま」<br>「「おいま」<br>「「おいま」<br>「「おいま」<br>「「おいま」<br>「「おいま」<br>「「おいま」<br>「「おいま」<br>「「おいま」<br>「「おいま」<br>「「おいま」<br>「「おいま」<br>「「おいま」<br>「「おいま」<br>「「おいま」<br>「「おいま」<br>「「おいま」<br>「「おいま」<br>「「おいま」<br>「「おいま」<br>「「おいま」<br>「「おいま」<br>「「おいま」<br>「「おいま」<br>「「おいま」<br>「「おいま」<br>「「おいま」<br>「「あいま」<br>「「あいま」<br>「」<br>「「あいま」<br>「「あいま」<br>「「」」<br>「「あいま」<br>「」」<br>「「あいま」<br>「「あいま」<br>「「あいま」<br>「「あいま」<br>「」」<br>「「あいま」<br>「「あいま」<br>「「あいま」<br>「「あいま」<br>「「あいま」」<br>「「あいま」<br>「「あいま」<br>「」」<br>「「あいま」<br>「「あいま」<br>「「あいま」」<br>「「あいま」<br>「「あいま」」<br>「「あいま」<br>「「あいま」」<br>「「」」<br>「「あいま」<br>「「あいま」」<br>「「」」<br>「「」<br>「「」」<br>「「」」<br>「」<br>「「」」<br>「」<br>「 | 図参照可<br>クリックマ<br>クリック<br>ジタンを<br>く<br>(「預金      | すること<br>すること<br>クリックで<br>、<br>為替」<br>必須<br>に<br>必須                                            | <ul> <li>Ø</li> <li>で、全</li> <li>で、全</li> <li>つること</li> <li>「市場</li> </ul>                                                                                                    | <sup>照可</sup><br>ての帳<br>で、各<br>どに参<br>順                                   | <sup>■標4</sup><br>豪票をチ<br>長票の<br>予<br>転票の<br>引<br>」「融資<br>属性                                                                                                    | 図参照可<br>エックでさ<br>エックを<br>の帳票の<br>登」)が表                                                                                                    | <sup>編票5</sup><br>きます。<br>外せます。<br>没定が<br>う<br>た確認で<br>設定がの<br>の<br>の<br>の<br>の<br>の<br>の<br>の<br>の<br>の<br>の<br>の<br>の<br>の<br>の<br>の<br>の<br>の<br>の | すごとます。                                                                                                    | す。です。          |    | 説明                                                                                                    | 町たい翌日                                                                                                    |                                                  | +              |                    |
| 全選択<br>幅票1<br>幅票6<br>■<br>■<br>■<br>■<br>■<br>■<br>■<br>■<br>■<br>■<br>■<br>■<br>■ | (全)リア (1) (2) 参照可 (2) 参照可 (全選択)は、 (2) 全選択)は、 (2) クリア)さい (2) クリア)さい (2) クリア)さい (2) クリア)さい (2) クリア)さい (3) クリア(1) (4) クリア(1) (5) クリア(1) (5) クリア(1) < | ■##999#<br>■##2<br>ボタンをク<br>ボタンをク<br>ボタンをの<br>ボタンをの<br>ボタンをの<br>ボタンをの<br>「<br>「<br>「<br>「<br>「<br>「<br>の<br>の<br>の<br>の<br>の<br>の<br>の<br>の<br>の<br>の<br>の<br>の<br>の                                                                                                    | 図参照可<br>クリックマ<br>クリック<br>ジタンを<br>なの場合<br>(「預金   | すること<br>すること<br>かリックす<br>、為替」<br>任意<br>必須                                                     | <ul> <li>Ø</li> <li>で、全</li> <li>で、全</li> <li>つること</li> <li>「市場</li> </ul>                                                                                                    | <sup>照可</sup><br>ての帳<br>で、各<br>とに参<br>作<br>取<br>の<br>「と<br>に<br>参         | <sup>嶋栗4</sup><br>ミ票をチ<br>長票の引<br>の引<br>引」「融資<br>属性                                                                                                    | 図参照可<br>エックでで<br>エックを<br>の帳票の<br>登」)が表                                                                                                    | <sup>帳票5</sup><br>きます。<br>外せます。<br>設定が<br>い<br>っされま<br>参照・2                                                                                           | ▼ ぎ ご と ま ダウン                                                                                                    | す。です。          | 、可 | 説明                                                                                                    | 夏を選                                                                                                    | 択しま                                              | です。            |                    |
|                                                                                    | <ul> <li>(1) (1) (1) (1) (1) (1) (1) (1) (1) (1)</li></ul>                                                                                                    |                                                                                                    | 図参照可<br>クリックマ<br>クリック<br>(「預金<br>(「預金           | することで<br>することで<br>かりックすう<br>、<br>為替<br>の<br>低<br>領                                            | <ul> <li>Ø</li> <li>で、全</li> <li>で、全</li> <li>つること</li> <li>「市場</li> </ul>                                                                                                    | <sup>濃可</sup><br>ての帳<br>で、各<br>に参<br>「とに参                                 | <sup>4 課4</sup><br>長票をチ<br>長票の<br>う<br>い<br>の<br>の<br>の<br>の<br>の<br>り<br>い<br>融<br>い<br>属<br>性                                                                                                    | 図参照可<br>エックでさ<br>エックを<br>の帳票名<br>を帳票の<br>登」)が表                                                                                                    | <sup>44票5</sup><br>きます。<br>外せまっ<br>を確認で<br>教定が<br>ふ<br>う<br>たれき<br>参照・/                                                                               | ▼ ま て で と ま び び                                                                                                    | す。です。          | 、可 | 説明                                                                                                    | を<br>選                                                                                                    | 択しま                                              | す。             |                    |
| 全選択<br>編票1<br>編票6                                                                  | (全) (1) (1) (1) (1) (1) (1) (1) (1) (1) (1                                                                                                    |                                                                                                    | ■参照可<br>クリックマ<br>クリック<br>(「預金<br>(「預金)          | することで<br>することで<br>することで<br>することで<br>かりックで<br>う<br>、<br>為替」<br>必<br>低<br>領<br>必<br>須<br>必<br>須 | <ul> <li>Ø</li> <li>で、全</li> <li>で、全</li> <li>つること</li> <li>「市場</li> <li></li> <li></li> </ul>                                                                                                    | <sup>照可</sup><br>ての帳<br>で、各<br>どに参<br>厚                                   | ▲標4 長票をチチ 長票のラ 5・帳票の 5・帳票可能 前」「融資 属性                                                                                                    | <ul> <li>図参照可</li> <li>エックでさ</li> <li>エックを</li> <li>シーレックを</li> <li>シーレックを</li></ul> | <sup>帳票5</sup><br>きます。<br>外せます。<br>を確認で<br>が<br>が<br>示される<br>参照・2<br>参照・2                                                                             | すごとす。 すい すい すい ひょう ひょう ひょう ひょう ひょう ダイ グリン                                                                                                    | す。です。          |    | 説<br>明<br>能な帳<br>男<br>能な帳<br>男                                                                                                    | <b>夏を選</b><br>夏を選                                                                                             | 択しましま                                            | す。             |                    |
| 全選択<br>帳票6<br>●<br>●<br>●<br>●<br>●<br>●<br>●<br>●<br>●<br>●                       | (全クリア) ① ① 参照可<br>② 参照可<br>② 参照可<br>[全選択],<br>[全選択],<br>[全選択],<br>[全選択],<br>[全選択],<br>[全選択],<br>[全選択],<br>[全選択],<br>[全選択],<br>[全選択],<br>[全選択],<br>[全選択],<br>[全選択],<br>[空参照可<br>[空参照可<br>[空参照可<br>[空参照可]<br>[空参照可]<br>[空参照可]<br>[空参照可]<br>[空参照可]<br>[空参照可]<br>[空参照可]<br>[空参照可]<br>[空参照可]<br>[空参照可]<br>[空参照可]<br>[空参照可]<br>[空参照可]<br>[空参照可]<br>[空を開入]<br>[空を開入]<br>[空の]<br>[空の]<br>[空の]<br>[空の]<br>[空の]<br>[空の]<br>[空の]<br>[空の                                                                                                    |                                                                                                    | 図参照可<br>クリックマ<br>クリック<br>ジタンをご<br>(「預金          | すること<br>すること<br>かり<br>い<br>中<br>込<br>、                                                        | <ul> <li>Ø</li> <li>で、全</li> <li>で、全</li> <li>「ること</li> <li>「市場</li> <li></li> </ul>                                                                                                    | <sup>照可</sup><br>ての帳<br>で、各<br>ごとに参                                       | <sup>4 編4</sup><br>豪 票 を チ<br>豪 票 の ヲ<br>予 影 照 可 育<br>新<br>引 」「融登<br>属 性                                                                                                    | 図参照可<br>エックでで<br>ニェックを<br>つ帳票名<br>と帳票の<br>登」)が表                                                                                                    | <sup>編票5</sup><br>きます。<br>を確定が<br>設示される<br>参照・2                                                                                                    | すごとす。 ます ジック                                                                                                    | す。です。          | 、可 | 説明能な帳票能な帳票                                                                                                    | 夏を選                                                                                                    | 沢しましま                                            | す。             |                    |

| (参照可能帳票一覧)                                         |
|----------------------------------------------------|
| 預金・為替関連帳票名                                         |
| 当座勘定照合表                                            |
| 預金取引明細表(普通預金/リーフロ)                                 |
| 為替手数料のお知らせ                                         |
| 給与振込手数料のお知らせ                                       |
| 取立手数料のお知らせ                                         |
| EB 手数料のお知らせ                                        |
| でんさいネットサービス手数料のお知らせ                                |
| 振込・振替サービスご利用明細表                                    |
| 都度指定方式振込・振替サービス利用明細表                               |
| 振込明細一覧表                                            |
| 給与振込明細一覧表                                          |
| 外貨預金取引明細表 (リーフロ ) 毎日                               |
| 外貨預金取引明細表 (リーフロ) 週まとめ                              |
| 外貨預金取引明細表 (リーフロ ) 月まとめ                             |
| 預金取引明細表(定期預金・通知預金/リーフロ)                            |
| お振込入金明細表・お振込通知票(振込一括案内サービス帳票)                      |
| 為替手数料収納結果のお知らせ                                     |
| 自動送金サービス手数料収納結果のお知らせ                               |
| 預金口座振替手数料 収納予定のお知らせ                                |
| Pay-easy (ペイジー)税金・料金払込みサービス収納手数料通知書                |
| 個人住民税手数料受取書                                        |
| 市場性取引関連帳票名                                         |
| 取引残高ならびに時価評価額のお知らせ(為替予約取引)                         |
| 直物為替先渡取引(NDF)残高のお知らせ                               |
| デリバティブ取引残高および決済金額のお知らせ(金利系)                        |
| デリバティブ取引残高および決済金額のお知らせ(非金利系)                       |
| 通貨オプション取引残高のお知らせ                                   |
| デリバティブ取引次回決済予定金額および決済日のお知らせ(金利系)                   |
| 融資関連帳票名                                            |
| 貸出計算書 (円貨)                                         |
|                                                    |
| 割引料計算書                                             |
| 返済予定表                                              |
| 期日通知書                                              |
| 取引明細書                                              |
| ■各帳票に関する詳細は、本マニュアル『5 その他 - 3. 対象帳票及び更新タイミング』をご参照くた |

| Mizu           | ю                  |                         |                        |       |              |                |             |           |                                               |                 | みずほぎ          | f7         |          |                           |
|----------------|--------------------|-------------------------|------------------------|-------|--------------|----------------|-------------|-----------|-----------------------------------------------|-----------------|---------------|------------|----------|---------------------------|
|                |                    |                         |                        |       |              | ~              | odronilla   | 472 14.00 | -                                             | 07 088          |               |            |          |                           |
| みずほW           | EB帳票t              | ナー                      | ビス                     |       |              | 21             | 204000990   | 40 14.00  | ggar - C505                                   |                 | -9 097        | 21         | U        | ■変更箇所には『◆』が付与されます。        |
| 杨原原会           | ユーザ<br>開会・         | /情報<br>変更               | パスワー<br>変更             | *     | 和的物          | ロマス:<br>メンテナ   | ,<br>>2     |           |                                               |                 | 操作理想          | sem        |          |                           |
| NC040 - 91     | - 729X3            | >テナ:                    | -= < \$                | ザ変更音  | 23R > 그      | ーザ変更登録内        | FH#18       |           |                                               |                 |               |            |          |                           |
| お客さま名<br>ユーザID | : ms0              | 001 XX<br>はシス<br>1001 ( | xxx<br>テム(株)<br>みずほ 太郎 | 彭 積)  |              |                |             |           |                                               |                 |               |            |          |                           |
| ユーザ変更          | 登録内容研              | 12                      |                        |       |              |                |             |           | -                                             |                 |               |            |          |                           |
| ユーザ情報          |                    |                         |                        |       |              |                |             |           |                                               |                 |               |            |          |                           |
| ユーザID          |                    |                         |                        | ms00  | 001          |                |             |           |                                               |                 |               |            |          |                           |
| ユーザ名           |                    |                         |                        | みずに   | ま 太郎         |                |             |           |                                               |                 |               |            |          |                           |
|                |                    |                         |                        |       |              |                |             |           |                                               | 0               | このページの先       | 86         |          |                           |
| e-ビジネ)         | スサイト               |                         |                        |       |              |                |             |           |                                               |                 |               |            |          |                           |
| e-ビジネン         | マサイト 助臣            | 連続                      |                        | 图和    | 用する          |                |             |           |                                               |                 |               |            |          |                           |
| e-ビジネン         | くサイト契約             | 월<br>9<br>1<br>1<br>1   |                        | 1122  | 23300000     |                |             |           |                                               |                 |               |            |          |                           |
| e-E972         | (サイトユー             | UD                      |                        | ebs12 | 23000000     | [半角英]          | 12文字以序      | 5]        |                                               |                 |               |            |          |                           |
| 核原一括グ          | ウンロード              | 設定                      |                        |       |              |                |             |           |                                               | 0               | このページの先       | 11-2-1<br> |          |                           |
| 帳票一括グ          | ウンロード              |                         |                        | + RU  | 而可           |                |             |           |                                               |                 |               |            |          |                           |
|                |                    |                         |                        |       |              |                |             |           |                                               | 0.              | このページの丸       | 16         |          |                           |
| 使服可能够          | □□□ : 別 <u>三</u> ・ | an<br>s                 | (口腔情報)                 |       | 和日           | 口座番号           |             |           | 口座名                                           | .#              |               |            |          |                           |
| 1              | 四谷支店               | (036)                   |                        |       | 普通           | 031X000        | x 2.77      | トシステム (カ  |                                               |                 |               |            |          |                           |
| 0 68/104       | PRE                |                         |                        |       |              |                |             |           |                                               |                 |               |            |          |                           |
| 6長間1           | • #H               | ग                       | 帳票2                    | • 6   | 触可           | 帳票3            | ◆ 鬱照可       | 帳票4       | ◆ 参照可                                         | 帳罪5             | • <b>曾</b> 照3 | 1          |          |                           |
| 帳票6            | • @15              | ग                       | 帳票7                    | • 0   | 1版可          | 帳票8            | ● 鬱照可       | 帳票9       | <ul> <li>              ● 標前可      </li> </ul> | 帳票10            | ♦ 節瓶3         |            |          |                           |
| 參照可能報:         | 氣:脫資 (a            | お客さ                     | :ま番号(0                 | IF)   | )            |                |             |           |                                               |                 |               |            | त्र क    | · 市政码中应力应由于7月人,亦正中行而      |
| 18.85          |                    |                         |                        |       |              |                |             | £23       | #8                                            |                 |               |            | 5. 変     | 「史豆球内谷を唯正りる場合、」変史美仃画      |
|                |                    |                         |                        |       |              |                |             |           |                                               |                 |               |            | る        | ilボタンをクリックします。            |
| XAR            | \$ <b>2</b> 997    | 0 63                    | 11899 N                |       |              |                |             |           | 1                                             |                 |               |            |          |                           |
| 16.01.1        | Ø₫                 | গ                       | 66.01.2                | 80    | 短可           | 16.01.3        | 2 参照可       | 16.81.4   | R 6117                                        | 1 %6.10(5       | 2 Ø5          | म          |          | ▶ ューザ変再登録結果画面が表示されます      |
| 幅票6            | ₫ ● 112            | ij                      |                        |       |              |                |             |           |                                               |                 |               | _          |          |                           |
| 各幅原のP          | 容は次の道              | りです                     |                        |       |              |                |             | /         |                                               |                 |               |            | <b>F</b> |                           |
| 項目             |                    |                         | 编票名                    |       | 項目           |                | 幅景名         |           | 項目                                            | 6               | 網名            |            |          | ■[帳票内容参照]ボタンをクリックすることで、各帳 |
| 66頁1           | 貸出計<br>送済予         | 算書<br>定表                | (円錠)                   |       | 46頁2<br>66頁5 | . 貸出計算<br>第日通知 | 8 (外段)<br>8 |           | 極限3<br>極限6                                    | 副引料計算書<br>取引明細書 |               |            |          | 票の帳票名を確認できます。             |
|                |                    |                         |                        |       | 2.11         |                |             |           |                                               |                 | 201-201       | 21A        |          |                           |
|                |                    |                         |                        |       |              |                |             | -         |                                               |                 |               |            |          |                           |
|                |                    |                         |                        |       | 772          | 1210           | 8.8         | 大け開設      |                                               |                 |               |            |          |                           |
|                |                    |                         |                        |       |              |                |             |           |                                               |                 |               |            |          |                           |

| MIZUHO                                      |                                        |                                       | みずほ銀行                                     |        |                                             |
|---------------------------------------------|----------------------------------------|---------------------------------------|-------------------------------------------|--------|---------------------------------------------|
| みずほWEB帳票サ                                   | ナービス                                   | 2020年08月04日 15:39 译                   | 画面:CS05-08 文字サイズの変更 大 中 が<br>トップページ ログアウト |        |                                             |
| 観察照会 ユーザイ<br>照会・変                           | 情報 パスワード<br>変更 変更                      | マスタ<br>メンテナンス                         | 操作履歴閲覧                                    |        |                                             |
| トップページ > マスタメン                              | テナンス > ユーザ変更登録 > ユ                     | ーザ変更登録内容確認 > ユーザ変更登録結                 | 果                                         |        |                                             |
| WEB帳票契約番号:3110<br>お客さま名 :みずほ<br>ユーザID :ms00 | 01XXXXX<br>長システム (株)<br>DO1 (みずほ 太郎 様) |                                       |                                           |        |                                             |
| <ul> <li>ユーザ変更登録を実行し</li> </ul>             | しました。                                  |                                       |                                           |        |                                             |
| ユーザ変更登録結果                                   |                                        |                                       |                                           |        |                                             |
| ユーザ情報                                       |                                        |                                       |                                           |        |                                             |
| ユーザID                                       | ms0001                                 |                                       |                                           |        |                                             |
| ユーザ名                                        | みずほ 太郎                                 |                                       |                                           |        |                                             |
| e-ビジネスサイト                                   |                                        |                                       | このページの先頭へ                                 |        |                                             |
| e-ビジネスサイト認証連                                | ■携 図 利用する                              |                                       |                                           |        |                                             |
| e-ビジネスサイト契約番                                | 号 11223)00000                          |                                       |                                           |        |                                             |
| e-ビジネスサイトユーサ                                | FID etut 23XXXXXX                      | [半角英数12文字以内]                          |                                           |        |                                             |
|                                             |                                        |                                       | □ <u>このページの先頭へ</u>                        |        |                                             |
| 帳票一括ダウンロード調                                 | 没定                                     |                                       |                                           |        |                                             |
| 帳票一括ダウンロード                                  | 利用可                                    |                                       |                                           |        |                                             |
| 参照可能帳票:預金・ス                                 | <b>為替(口座情報)</b>                        |                                       | ■ このページの先頭へ                               |        |                                             |
| 項番                                          | 支店名    科目                              | 口座番号                                  | 口座名義                                      |        |                                             |
| 1 四谷支店(                                     | 036) 普通                                | 031XXXXX ミズホシステム(力                    |                                           | IJ     | ■変更登録内容を印刷する場合、[印刷用画面を開                     |
| ④ 帳票内容参照                                    |                                        |                                       |                                           |        | く]ボタンをクリックします。別ウィンドウで印刷専用                   |
| 帳票1 参昭可                                     | 帳票2 参昭可                                | · · · · · · · · · · · · · · · · · · · | 参照可 帳票5 参照可                               |        | 画面が表示されます。                                  |
|                                             |                                        |                                       |                                           |        |                                             |
| 項番 お客さ                                      | はま番号(CIF)                              | ದಿಕರಾವ                                |                                           |        |                                             |
| 13 1                                        | 1200000001 融資12                        | 0000001                               |                                           |        |                                             |
| (1) 報票內容参照                                  |                                        |                                       |                                           |        |                                             |
| 帳票1 参照可                                     | 帳票2                                    | · 4 票 3 参照可 · 4 票 4                   | 参照可 催栗5 参照可                               | — 6. 変 | 更登録内容を確認し、「マスタメンテナンスへ                       |
| 帳票6 参照可                                     |                                        |                                       |                                           |        |                                             |
| 項番 お客さ                                      | ま番号 (CIF)                              | お客さま名                                 |                                           |        | そのコルプンをノリジノしより。                             |
| 14 2                                        | 2222222222 みずほ花                        | 子物産株式会社                               |                                           |        | ▶ マスタメンテナンス画面が表示されます。                       |
| ④ 帳票内容参照                                    | I                                      |                                       |                                           |        |                                             |
| 帳票1                                         | 嶋票2                                    | 帳票3 帳票4                               | 「明売5                                      |        |                                             |
| 帳票6                                         |                                        |                                       |                                           |        | ■ [帳票内谷参照]ホタンをクリックすることで、各帳<br>票の帳票名を確認できます。 |
| 各帳票の内容は次の通りで                                | đ.                                     | _//                                   |                                           |        |                                             |
| 項目                                          | 帳票名 項目                                 | 幅票名 項                                 | 目 帳票名                                     |        |                                             |
| 帳票1 貸出計算書                                   | (円貨) 帳票2                               | 貸出計算書 (外貨) 幅度                         | [3] 割引料計算書                                |        |                                             |
| 帳票4 返済予定表                                   | - 帳票5                                  | 期日通知書                                 | R6 取51明細書                                 |        |                                             |
|                                             | 4                                      | ¥                                     | ■ このページの先頭へ                               |        | 以上でマスタユーザ自身の設定は                             |
|                                             | 印刷用画面を                                 | マスタメンテナンスへ戻る                          |                                           |        | 終了です                                        |
|                                             |                                        |                                       |                                           |        | 作こ」しての                                      |
|                                             |                                        |                                       |                                           |        |                                             |

# 4 一般ユーザの登録

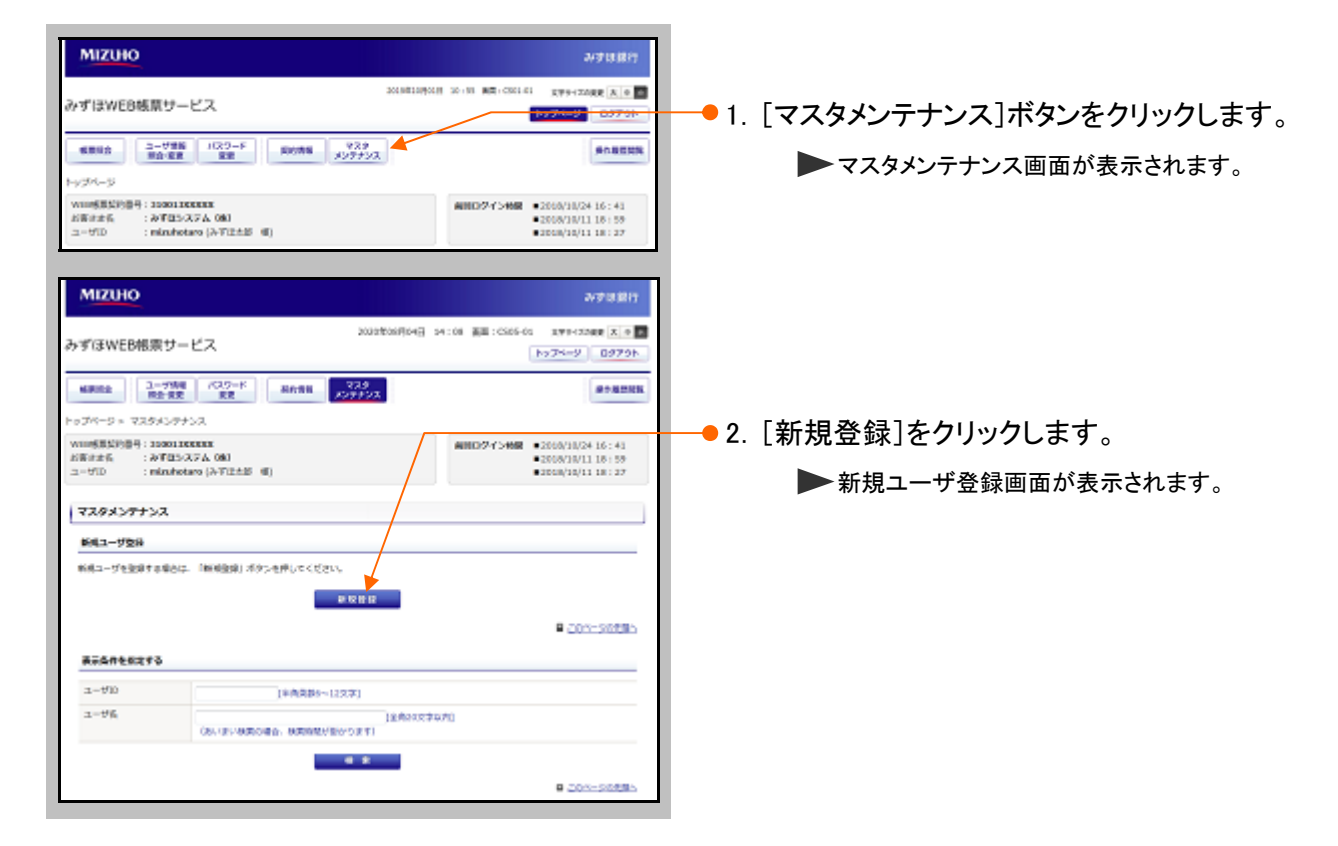

| MIZU                                                                                                    | 10                                                                 |                             |                                                                |                                                        |                                          |                    |                 |                                                                   |                        | みずほ銀行                                                                                                    |
|----------------------------------------------------------------------------------------------------|--------------------------------------------------------------------|-----------------------------|----------------------------------------------------------------|--------------------------------------------------------|------------------------------------------|--------------------|-----------------|-------------------------------------------------------------------|------------------------|----------------------------------------------------------------------------------------------------|
| ずほWE                                                                                                    | EB帳票サー                                                             | ービス                         |                                                                | 1                                                      | 2021年01月22                               | 28 11:0            | og paginet : 0  | CS05-02                                                           | ×ギワイズ<br>ップページ         | (08日 大 + 日<br>ログアウト                                                                                                    |
| 國際総会                                                                                                    | ユーザ情報<br>開会・変更                                                     | に パスワート<br>変更               | 4                                                              | NI マス<br>メンテ:                                          | しタ<br>テンス                                |                    |                 |                                                                   |                        | 88-17-88-87-88 W                                                                                                    |
| トップページ ><br>WED販業契約                                                                                                    | マスタメンデ<br>10号:310041<br>(1004)                                     | ナンス × 新規:<br>160162         | ユーザ登録                                                          |                                                        |                                          |                    |                 |                                                                   |                        |                                                                                                    |
| 2-910                                                                                                    | : master                                                           | 001 (マスタュー                  | -1f (III)                                                      |                                                        | -                                        |                    |                 |                                                                   |                        |                                                                                                    |
| 新規ユーザ                                                                                                    | 212                                                                |                             |                                                                |                                                        |                                          | _                  | _               |                                                                   | _                      |                                                                                                    |
| #ID C                                                                                                    |                                                                    |                             |                                                                | 1***                                                   | 数6~12文字]                                 |                    |                 |                                                                   |                        | Mar and                                                                                                    |
| コーザ医シ                                                                                                    | 5 <b>6</b> 10                                                      |                             | *-192-9                                                        | 009 <i>01</i>                                          | 回原權限付き<br>の款置在8~12:                      | 81-9<br>27)        |                 | 詳細(                                                               | a.                     | 次貝を                                                                                                    |
| ④パスワーⅠ<br>ユーザ名 G                                                                                                    | F 【被约用】 《<br>33                                                    |                             | [                                                              | [####                                                  | 9載面在8~12                                 | ¢∳]<br>[£!         | <b>第20文字</b> 段3 | <b>4</b> ]                                                        |                        |                                                                                                    |
| 板高一路夕                                                                                                    | ウンロードコン                                                            | e                           |                                                                |                                                        |                                          |                    |                 |                                                                   | • 24                   | on-soluin                                                                                                    |
| 編集一話ダイ                                                                                                    | ウンロード 🚥                                                            | •                           | • 約用不可                                                         | ○利用町                                                   |                                          |                    |                 |                                                                   |                        |                                                                                                    |
| ※ 第二 括夕<br>第一 第二 第二 第二<br>第二 第二 第二<br>第二 第二 第二<br>第二 第二<br>第二 第二<br>第二 第二<br>第二 第二<br>第二<br>第二<br>第二<br>第二<br>第二<br>第二<br>第二<br>第二<br>第二<br>第二<br>第二<br>第二<br>第 | - ファイルの作<br>ドファイルの作<br>知なこついて、モ<br>リューザが、本面<br>ローザが、「コ<br>副原はご利用ユー |                             | ⇒無可能報義:<br>帶度作成方式」<br>随ください。<br>猛分ウンロード<br>・変更」 内面に<br>あることにつき | nom - 時間(日<br>と「定期作成方<br>」を「利用司」<br>て、作成方法な<br>、ご留意くたら |                                          | ₩07.77-89∰<br>†-   |                 |                                                                   | 8 20                   | のページの発展へ                                                                                                    |
| 1800                                                                                                    |                                                                    | 文也名                         | 10                                                             |                                                        | 19                                       |                    | 1               | -166ā                                                             |                        |                                                                                                    |
| 1                                                                                                    | 東京治安部(<br>全クリア) (2) (                                              | 001)<br>8879998             | 外顧知                                                            | R 60162                                                | 101 預金・                                  | 79番 (口約            | 217748) U 1     |                                                                   |                        |                                                                                                    |
| 66第1<br>66第6                                                                                                    | - 49600J                                                           | 1582<br>1887                | <ul> <li>一 参照可</li> <li>一 参照可</li> </ul>                       | 45.83<br>45.85                                         | - #100                                   | 16,8(-1<br>16,8(-9 | 0.0             |                                                                   | 低展5<br>图第10            | <ul> <li>一 新祝可</li> <li>一 新祝可</li> <li>二 新祝可</li> </ul>                                                                                                    |
| 朝原11<br>朝原16                                                                                                    | <ul> <li></li></ul>                                                | 48第12                       | □ 都死可                                                          | 983813                                                 | ा क्षेत्रसाग                             | CE.20.14           |                 | 9000) et                                                          | MTT 15                 | 0.000                                                                                                    |
| 2000 C                                                                                                    | 10 b de barr                                                       | 支店名                         | *12                                                            |                                                        | 141<br>102                               | 2400 /             | (<br>2(ffige)   | 口腔名囊                                                              |                        |                                                                                                    |
| 2<br>288R                                                                                                    | \$9UP                                                              |                             | 28.781                                                         | 60162                                                  |                                          | -mer (L)8          | e-ment 0 2      |                                                                   |                        |                                                                                                    |
| 16票1<br>16票6                                                                                                    | <ul> <li>一 学校可</li> <li>一 学校(可)</li> </ul>                         | 15.8.2<br>16.8.7            | <ul> <li>一 学振可</li> <li>二 学振可</li> </ul>                       | 45.83<br>45.843                                        | <ul> <li>一 伊根可</li> <li>二 伊根可</li> </ul> | 15.84<br>16.89     |                 |                                                                   | 65菜5<br>医果10           | <ul> <li>一 学校可</li> <li>二 学校可</li> </ul>                                                                                                    |
| ·集票11<br>·集票16                                                                                                    | <ul> <li>一 委然可</li> </ul>                                          | ·续票12                       | L) 都知问                                                         | 98.8713                                                | 一個巡回                                     | (B.R.14            |                 |                                                                   | atm15                  | 山都能到                                                                                                    |
| 18.86<br>3                                                                                                    | 八重洲口女の                                                             | 支店名<br>5(026)               | 作日<br>定期                                                       | 60162                                                  | ·····································    | 74명 (CA            | (<br>21448) os  | 0.000                                                             |                        |                                                                                                    |
| -                                                                                                    | 29U7 @                                                             |                             |                                                                |                                                        |                                          |                    | 1.5             | and the second                                                    |                        |                                                                                                    |
| 100.00.1                                                                                                    | - (Feller)                                                         | 10.00.2<br>10.00.7          | <ul> <li>(二) (二) (二) (二) (二) (二) (二) (二) (二) (二)</li></ul>     | 40.003<br>40.000                                       | - emoj                                   | 10.001<br>10.001   | 08              | (10) (10)<br>(10)<br>(10)<br>(10)<br>(10)<br>(10)<br>(10)<br>(10) | 10 mm 10               | <ul> <li>(二) (新知(10)</li> <li>(二) (新知(10)</li> <li>(二) (新知</li></ul> |
| 65票16                                                                                                    | □ 学版可                                                              | -control at                 |                                                                |                                                        |                                          | -model & 4         |                 |                                                                   |                        |                                                                                                    |
| 各味素の内容<br>項目                                                                                                    | 日本の通りです                                                            | ****                        | 10                                                             |                                                        | 城寨名                                      |                    | 項目              |                                                                   | 16.22                  | g                                                                                                    |
| 681                                                                                                    | 出版和定期的                                                             | 5W                          | 6課2                                                            | 預金取引<br>リーフロ                                           | 85%8天(台)道5<br>)                          | ŝ±/                | 低限3             | 為哲子的                                                              | RHO-BR                 | 94                                                                                                    |
| 糖原4<br>糖原7                                                                                                    | 給与扱込手書<br>でんさいネッ<br>のお知らせ                                          | 8時のお知らせ<br>yトサービス手着         | 98.98.5<br>111 95.27.8                                         | 総立手数<br>第32・第<br>表                                     | 料のお知らせ<br>替サービスご#                        | UAR/INSING         | 48.数6<br>48.双9  | E0手数料<br>都度設定<br>スご利用                                             | 4のお知ら<br>た方式版込<br>時期時表 | ・振替サービ                                                                                                    |
| 98. <del>00</del> .10                                                                                                    | \$512.HT#8-9                                                       | 电表                          | 02.0013                                                        | 给考虑达                                                   | 用胡一覧表                                    |                    | 健康12            | 外資積金<br>口) 有                                                      | 1<br>1<br>日            | 表(リーフ                                                                                                    |
| 96.001.0                                                                                                    | 外貨賃金取付<br>口) 遠まと<br>お知い ふかっ                                        | 1989時後(リー:<br>200           | 2 95.0014                                                      | 外貨預金<br>口) 月1                                          | 取引時期表(<br>更とめ                            | v-7                | 9688.15         | 預金取引<br>知限金/!                                                     | 18月8日表 (<br>リーフロ)      | 定期扶金・湯                                                                                                    |
|                                                                                                    | 間 (1863)—18<br>第2                                                  | 「黒内サービスは                    |                                                                |                                                        |                                          |                    |                 |                                                                   |                        | -                                                                                                    |
| 参照可能推                                                                                                    | 二:市场性政者                                                            | 引(お客さま商                     | 号 (CIF) )                                                      |                                                        |                                          |                    |                 |                                                                   | • 20                   | 0-1-1208-10-1                                                                                                    |
| 1<br>1                                                                                                    | 88230                                                              | 016201                      | 市場性取引合い                                                        |                                                        |                                          | お客さま               | 6               |                                                                   |                        |                                                                                                    |
| RRR                                                                                                    | £9977) (Q (                                                        |                             |                                                                |                                                        |                                          |                    |                 |                                                                   |                        |                                                                                                    |
| *1第1<br>各体帯の内容                                                                                                    | <ul> <li>         ・         ・         ・</li></ul>                  | 46票2                        | स्थानः                                                         | 45.223                                                 | ः क्षसाच                                 | <b>松</b> 荒4        |                 | -982 D7 0                                                         | et.ms                  | 口發紙印                                                                                                    |
| 「日日                                                                                                    | 140000E9779                                                        | ·<br>· ·                    | 10                                                             |                                                        | 11.20 M                                  | 1) 44 T            | 瀬田              |                                                                   |                        | 6                                                                                                    |
| 10.04.1                                                                                                    | 102-51346-6672-C                                                   |                             | 60 (6#2                                                        | のお知ら                                                   | 元和RESE (ND<br>언                          | 77.88/H            | 60.66.3         | テリバテ<br>済金額の                                                      | イブ取引<br>のお知らせ          | 如果日本(1)天<br>(金利系)                                                                                                    |
|                                                                                                    |                                                                    |                             |                                                                |                                                        |                                          |                    |                 |                                                                   |                        |                                                                                                    |
| 参照可能振                                                                                                    | 篇:融資(約1                                                            | Sさま冊号(C                     | 18))                                                           |                                                        |                                          |                    |                 |                                                                   |                        |                                                                                                    |
| 1842)<br>1                                                                                                    | お客さ:<br>0-                                                         | ま書号 (CIF)<br>416016201      | 25 M O                                                         | 1                                                      |                                          | 1783               | さま名             |                                                                   |                        |                                                                                                    |
| 全局R<br>低票1                                                                                                    | 金9V7 0                                                             | <b>國際內容部</b> 則<br>15票2      | - #NITI                                                        | 6票3                                                    | - 学校可                                    | 633-1              |                 | 190(D)                                                            | 65菜5                   | (3) 양(10)                                                                                                    |
| 16.W.G                                                                                                    | to take of                                                         |                             |                                                                |                                                        |                                          | 1                  | $\square$       |                                                                   |                        |                                                                                                    |
| 各成素の内容<br>項目                                                                                                    | いたの通りです                                                            | 6幕名                         | 項目                                                             |                                                        | 畅華名                                      | - /                | 14D             |                                                                   | 6.81                   | 6                                                                                                    |
| 95.00.1<br>95.00.4                                                                                                    | 算出計算者<br>返清予定表                                                     | 07320                       | 96.09.2<br>96.07.5                                             | 展出419<br>41日(高級                                        | ම (7)දා)<br>ම                            |                    | 98.983<br>98.〒6 | 80-51+481<br>82-3149340                                           | 19948<br>045           |                                                                                                    |
|                                                                                                    |                                                                    |                             | (                                                              |                                                        |                                          | -                  |                 |                                                                   | 8 24                   | 0~-20/UN^                                                                                                    |
|                                                                                                    |                                                                    |                             | ##2                                                            | en                                                     | 登禄失                                      | 177 BH 80          |                 |                                                                   |                        |                                                                                                    |
| トップページッ                                                                                                    | ・マスタメンテ                                                            | ナンスト 新規                     | 2-928                                                          |                                                        |                                          |                    |                 |                                                                   |                        | このページの先展                                                                                                    |
| <b>みずほWED</b>                                                                                                    | 休奈サービスへ<br>0120-091-324                                            | ルプデスク                       |                                                                |                                                        |                                          |                    |                 |                                                                   |                        |                                                                                                    |
| <受付時間>用<br>※依日、振動体                                                                                                    | 1日日~金曜日 98<br>1日および12月31日                                          | 80059~17880059<br>1~1月3日生態< |                                                                |                                                        |                                          |                    |                 |                                                                   |                        |                                                                                                    |
| Capyright & Mart                                                                                                    | 1 MEUNE DAME / T                                                   | 6. All Rooms Face           | red.                                                           |                                                        |                                          |                    | _               |                                                                   | _                      |                                                                                                    |
|                                                                                                    | - Salaria Garria, Eli                                              |                             |                                                                |                                                        |                                          |                    |                 |                                                                   |                        |                                                                                                    |

| ı— | ザ情報】            |                    |              |                  |                                     | wmp                                                                                                    |
|----|-----------------|--------------------|--------------|------------------|-------------------------------------|----------------------------------------------------------------------------------------------------|
|    | ーザ情報            |                    |              |                  |                                     | NUZULU<br>わずはWEB構成サービス 2004/04/80 (0:1) 単(-006-0) 300-007/55<br>(1)20-09 07/55<br>(1)20-09 07/55<br>(1)20-0000000000 |
| -د | ーザID 🕺          | ( <b>1</b> ) ip000 | 2 [          | 半角英数6~12文字]      |                                     | 1-274-53 = 70.39.297.53.4 = MEL-1788<br>                                                                                                    |
| 고  | ーザ区分 🕺          | 2 •-*              | ರಿユ−ザ ©ロ     | ック解除権限付き一般ユーザ    |                                     | 8412-920<br>3-918<br>7449 (D)                                                                                                    |
| 仮  | パスワード 🚳         | 3 abot             | 23 X X X X X | [半角英数混在8~12文字]   |                                     | Long (1)     Long (2)     Long (2)                                                                                                    |
| 仮  | パスワード【確認用】 🕺 🕅  | 4 acbt:            | 23XXXXX      | [半角英数混在8~12文字]   |                                     | 3-74 CD 31 28 (080071/7)<br>0 201-5680                                                                                                    |
| -ב | ーザ名 必須          | <b>5</b> 23 3 6    | ま 三郎         | [全角20文字以内]       |                                     | e-ESPA2941                                                                                                    |
|    | 8~12 文字         | こで設定し              | ます。          |                  |                                     | All The Distance of the other of the other of the other other                                                                                                    |
| ٩N | 項目名             |                    | 必須<br>任意     | 属性               |                                     | 説明                                                                                                    |
| D  | ユーザ ID          |                    | 必須           | 半角英数 6~12 文字     | みずほ銀行ホーム~<br>するユーザ ID を入力           | ページからのログインで使用<br>」します。                                                                                                    |
| 2) | ユーザ区分           |                    | 必須           |                  | ユーザ区分を選択し                           | ます。                                                                                                    |
| 3  | 仮パスワード          |                    | 必須           | 半角英数混在<br>8~12文字 | みずほ銀行ホーム~<br>使用するパスワードを             | ページからの初回ログインで<br>と入力します。                                                                                                    |
| 4) | 仮パスワード<br>【確認用】 |                    | 必須           | 半角英数混在<br>8~12文字 | ③と同じパスワードを                          | 入力します。                                                                                                    |
| 5  | ユーザ名            |                    | 必須           | 全角 20 文字以内       | ユーザ名を入力しま <sup>、</sup><br>等で表示されます。 | す。トップページや操作履歴                                                                                                    |

| e -ビ:<br>e -ビ:<br>e -ビ: |                                                                                                    |                                                                 |                                                                            |                                               | みずはWED紙菜サービス<br>30004045555 06:17 単年:COS-02<br>単一ビス<br>20004045555 06:17 単年:COS-02<br>単一ビス<br>20004045555 06:17 単年:COS-02<br>単一ビス<br>20004045555 06:17 単年:COS-02<br>単一ビス                                                                                                    |
|-------------------------|----------------------------------------------------------------------------------------------------|-----------------------------------------------------------------|----------------------------------------------------------------------------|-----------------------------------------------|----------------------------------------------------------------------------------------------------|
| e-ビ:<br>e-ビ:            | シイ人サイト認証連携                                                                                                    | 利用する                                                            |                                                                            |                                               |                                                                                                    |
| e - ビン                  | ジネスサイト契約番号 987                                                                                                    | 765XXXXX                                                        |                                                                            |                                               | 新知二-ザ登録<br>  ユーザ発展                                                                                                    |
| Y                       | ジネスサイトユーザID 2 ebs                                                                                                    | 123-XXXXXX                                                      | [半角英数12文字以内]                                                               |                                               | 2-900         antz         (+0.858/26)(+-1229)           2-950         antzonno         (+0.858/26)(+-1229)                                                                                                    |
| Y                       |                                                                                                    |                                                                 |                                                                            |                                               | 3-76 (3) Art 28 (88/0079/7)                                                                                                    |
| Н                       |                                                                                                    |                                                                 |                                                                            |                                               |                                                                                                    |
|                         | ■認証連携機能は、                                                                                                    | 、当行イン                                                           | ターネットバンキング「み                                                               | ずほ e-ビジネスサイ                                   | 82-89%)0-×82                                                                                                    |
|                         | ト」をこ利用中のる                                                                                                    | っ各さまか                                                           | 銀行へ中込むことで利用                                                                | じさまり。                                         | HER-BODD-1-4-CRIMMAN, IMPLEMENTER, HER-MEDIZIERO, ADDIST,<br>HDDD-1-727-CAOMENDALA, INDERDIDIS / DEMONSTR. BADDET,<br>HDDD-2007-000-ADDIST. CONTROL CONTROL (CONTROL OF A<br>DISTANCE AND ADDIST. CONTROL CONTROL CONTROL CONTROL<br>DISTANCE AND ADDISTANCE ADDISTANCE (CONTROL CONTROL<br>DISTANCE ADDISTANCE ADDISTANCE ADDISTANCE ADDISTANCE<br>DISTANCE ADDISTANCE ADDISTANCE ADDISTANCE ADDISTANCE<br>DISTANCE ADDISTANCE ADDISTANCE ADDISTANCE ADDISTANCE<br>ADDISTANCE ADDISTANCE ADDISTANCE ADDISTANCE<br>DISTANCE ADDISTANCE ADDISTANCE ADDISTANCE<br>DISTANCE ADDISTANCE ADDISTANCE ADDISTANCE<br>DISTANCE ADDISTANCE ADDISTANCE ADDISTANCE<br>DISTANCE ADDISTANCE ADDISTANCE ADDISTANCE<br>ADDISTANCE ADDISTANCE ADDISTANCE ADDISTANCE<br>DISTANCE ADDISTANCE ADDISTANCE ADDISTANCE<br>ADDISTANCE ADDISTANCE ADDISTANCE ADDISTANCE<br>ADDISTANCE ADDISTANCE ADDISTANCE ADDISTANCE<br>ADDISTANCE ADDISTANCE ADDISTANCE ADDISTANCE<br>ADDISTANCE ADDISTANCE ADDISTANCE ADDISTANCE<br>ADDISTANCE ADDISTANCE ADDISTANCE ADDISTANCE<br>ADDISTANCE ADDISTANCE ADDISTANCE ADDISTANCE<br>ADDISTANCE ADDISTANCE ADDISTANCE ADDISTANCE<br>ADDISTANCE ADDISTANCE ADDISTANCE ADDISTANCE ADDISTANCE<br>ADDISTANCE ADDISTANCE ADDISTANCE ADDISTANCE<br>ADDISTANCE ADDISTANCE ADDISTANCE ADDISTANCE ADDISTANCE<br>ADDISTANCE ADDISTANCE ADDISTANCE ADDISTANCE ADDISTANCE<br>ADDISTANCE ADDISTANCE ADDISTANCE ADDISTANCE ADDISTANCE<br>ADDISTANCE ADDISTANCE ADDISTANCE ADDISTANCE ADDISTANCE<br>ADDISTANCE ADDISTANCE ADDISTANCE ADDISTANCE ADDISTANCE ADDISTANCE<br>ADDISTANCE ADDISTANCE ADDISTANCE ADDISTANCE ADDISTANCE ADDISTANCE ADDISTANCE ADDISTANCE ADDISTANCE ADDISTANCE<br>ADDISTANCE ADDISTANCE ADDISTAN |
|                         | ■認証連携機能の利                                                                                                    | 利用申込み                                                           | りがない場合、本項目は                                                                | 表示されません。                                      | UC 2442-939, Cartyon Marchine Cartyon (Cartyon)<br>(D2 2440-939, Cartyon Marchine Cartyon (Cartyon)<br>(D2 4440-939, San (Cartyon)                                                                                                    |
|                         |                                                                                                    |                                                                 |                                                                            |                                               | PB         R0.6         VID         DIRM         DIRM           1         R0.620(00)         RB         030000K         2.5553.05.05           RBM         R0.97         Gamment         0400         2.5553.05.05           RBM         R0.97         Gamment         0400         2.6600                                                                                                    |
|                         |                                                                                                    | 声振の毛匠                                                           | 日乳ウホナストンのフィザ                                                               | りま - レンジウァルノーム                                |                                                                                                    |
| 1                       | ■ユーサことに認証」<br>ら『みずほWEB帳』                                                                                                    | 里捞の利用<br>要サービス                                                  | 日政ルをすることじ、みす                                                               | ・ザ ID およびパスワー                                 | 第8 第265 2回転空間号(CHA) 2回転空間号(CHA)     日本日本日本日本日本日本日本日本日本日本日本日本日本日本日本日本日本日                                                                                                    |
|                         | ドの入力を省略でき                                                                                                    | ます。                                                             |                                                                            |                                               | 481         12 Perit         483         2 Perit         483         2 Perit         484         2 Perit           8480/92/0303017F         323         486         323         486         323                                                                                                    |
|                         | ■「e-ビジネスサイト考                                                                                                    | 2約番号]                                                           | 欄には、申込用紙に記載                                                                | していただいた                                       | 福田         参加加加ならのこれ時が開始の<br>2005 (* (加速学用後行)         福田         参加加<br>2005 (* (加速学用後行)         中川         中川         中         中                                                                                                    |
|                         | e-ビジネスサイト契                                                                                                    | 約番号が                                                            | 表示されます。                                                                    |                                               | 4+255 0227/88                                                                                                    |
|                         |                                                                                                    |                                                                 |                                                                            |                                               | トップペーラン マスウメンテアンス > 和低2ーザ後後                                                                                                    |
|                         |                                                                                                    | 必須                                                              |                                                                            |                                               |                                                                                                    |
|                         | 項目名                                                                                                    | 任意                                                              | 属性                                                                         |                                               | 説明                                                                                                    |
| (                       | e-ビジネスサイト                                                                                                    | 15 50                                                           |                                                                            | みずほ e-ビジネス・                                   | サイトからの認証連携を利                                                                                                    |
| Ī                       | 認証連携                                                                                                    | 仕意                                                              |                                                                            | するかを選択します。                                    |                                                                                                    |
|                         | -ビジタフサイト                                                                                                    |                                                                 | 半角 苗粉 19 文字                                                                | 認証連携を利用する                                     | る場合、入力必須とします                                                                                                    |
|                         | ユーザ ID                                                                                                    | 任意                                                              | 以内                                                                         | 認証連携するみずに                                     | モ e-ビジネスサイトユーザ                                                                                                    |
|                         |                                                                                                    |                                                                 |                                                                            | を入力します。                                       |                                                                                                    |
| F                       | ᄯᄻᅭᆞᇢᆝᅆᇌ                                                                                                    | ÷1                                                              |                                                                            |                                               |                                                                                                    |
| R.                      |                                                                                                    | 上】                                                              |                                                                            |                                               | MIZUHO                                                                                                    |
| 票一报                     | 番ダウンロード設定                                                                                                    |                                                                 |                                                                            |                                               | bずはWEB構成サービス     Source 00:17 単正:00:00     mans 1-755     mons 725     mons 725     mons 725                                                                                                    |
| 票一招                     | 話ダウンロード 🜌 🚺 ◎ 肴                                                                                                    | 」用不可 ◎ 利                                                        | 川用可                                                                        |                                               | トップページ × 23.5 メンテンス × 新国ニー学習曲<br>************************************                                                                                                    |
| 漂一                      | 括ダウンロードをご利用の場合、「参照す                                                                                                    | J能帳票:預金・為                                                       | 「替(口座情報)」の設定が必要です。                                                         |                                               | 8.42-758                                                                                                    |
|                         |                                                                                                    |                                                                 |                                                                            |                                               | ユーヤン (10) (14月8日-1329)<br>ユーザス(16) (14)<br>ポリスティ (15) (14)<br>ポリスティ (15) (15) (15)<br>ポリスティ (15) (15) (15)<br>ポリスティ (15) (15) (15) (15)<br>ポリスティ (15) (15) (15) (15) (15) (15) (15) (15)                                                                                                    |
|                         | ■市場性取引、融資                                                                                                    | その帳票は                                                           | 、本機能をご利用いたた                                                                | けません。                                         | 2-74 CD 878 IN (RA200707)<br>4-2042075                                                                                                    |
|                         |                                                                                                    |                                                                 |                                                                            |                                               | e-선당부2/9-(1-2023년) 전 9-1971-8<br>- 선·(1-2-2-9-1-2-1970)<br>- 선·(1-2-1970)                                                                                                    |
|                         |                                                                                                    | IT 181.                                                         |                                                                            |                                               | 振振-第5950-Fag     振振-第5950-Fag     の 1983年 ● 1981年                                                                                                    |
|                         | ■ユーサごとに帳票-                                                                                                    | −拮ダウン<br>で圧綻1                                                   | ロードの利用設定をする                                                                | ことで、複数の預金・為                                   | <ul> <li>(福田・中クシロートをこの知られた、(1914年8月、1981-2081 (2015年8月)) のほどからまです。</li> <li>(第二日クランロートをこの知られて、(第二日クシンロート)を(7005年8月) のほど、(第二日クシンロート)を(7005年8月) のほど、(第二日の日)の田田・一日の日)の田田・一日の日)の田田・一日の日)の田・一日の日)の田・一日の日)の田・一日の日)の日、(第二日)の日、(第二日)(第二日)(第二日)(第二日)(第二日)(第二日)(第二日)(第二日)</li></ul>                                                                                                    |
|                         | 省帳景を LIF 形式                                                                                                    |                                                                 | タリンロードが可能となり                                                               |                                               | 100 00000, HULF 1977 JANUAR 2, 25, 25, 2, 2017 2017 2017 2017 2017 2017 2017 2017                                                                                                    |
|                         |                                                                                                    | 貂度必要/                                                           | よ帳票を指定して圧縮す.                                                               | る「都度作成方式」と週                                   | 1 0622(04) 88 001000 222520/0 (7                                                                                                    |
|                         | ■ZIP 作成方法は、<br>かまたは日本で完                                                                                                    | 開始たう                                                            | はべ 当日 田田 ア 田 お と ら                                                         |                                               | CAL REAL CAL REAL CAL REAL CAL REAL                                                                                                    |
|                         | ■ZIP 作成方法は、<br>次または月次で定<br>る「定期作成方式」                                                                                                    | 期的に自動<br>をご利用し                                                  | 動で対象期間に掲載され<br>ヽただけます。                                                     | た全ノアイルを圧縮す                                    | 04. 000 000 000 000 000 000 000 000                                                                                                    |
|                         | <ul> <li>■ZIP 作成方法は、<br/>次または月次で定<br/>る「定期作成方式」</li> </ul>                                                                                    | 期的に自動<br>をご利用い                                                  | 動で対象期間に掲載され<br>いただけます。                                                     | に生ノアイルを圧縮す                                    | Line         Line         Line <thlin< th=""> <thline< th="">         Line         Li</thline<></thlin<>                                                                                                    |
|                         | <ul> <li>ZIP 作成方法は、<br/>次または月次で定<br/>る「定期作成方式」</li> <li>■「定期作成方式」を<br/>今・変更」との「ZIPご</li> </ul>                                                | 期的に自<br>をご利用い<br>ご利用い<br>ファイル作                                  | 動で対象期間に掲載され<br>いただけます。<br>・ただくには、さらにユー・<br>・<br>む方法]の設定が必要で・               | た全ノアイルを圧縮す<br>ザ毎に「ユーザ情報照<br>オ                 | All         All         All         All         All                                                                                                    |
|                         | <ul> <li>ZIP 作成方法は、<br/>次または月次で定<br/>る「定期作成方式」</li> <li>■「定期作成方式」を<br/>会・変更」より[ZIP &gt;</li> </ul>                                            | 期的に自動<br>をご利用い<br>ご利用い<br><sup>7</sup> アイル作り                    | 動で対象期間に掲載され<br>いただけます。<br>いただくには、さらにユー・<br>成方法]の設定が必要で・                    | た全ノアイルを圧縮す<br>ザ毎に「ユーザ情報照<br>す。                | All         All                                                                                                    |
|                         | <ul> <li>ZIP 作成方法は、</li></ul>                                                                                                    | 期的に自<br>をご利用い<br><sup>2</sup> アイル作<br>-ド機能の<br>弱ください            | 動で対象期間に掲載され<br>いただけます。<br>ただくには、さらにユー・<br>成方法]の設定が必要で・<br>詳細は、別冊『みずほW      | た全ファイルを圧縮す<br>ザ毎に「ユーザ情報照<br>す。<br>EB帳票サービス 操作 | No.         No.                                                                                                    |
|                         | <ul> <li>ZIP 作成方法は、<br/>次または月次で定<br/>る「定期作成方式」</li> <li>「定期作成方式」を<br/>会・変更」より[ZIP つ</li> <li>帳票一括ダウンロー<br/>マニュアル』をご参り</li> </ul>              | 期的に自<br>をご利用い<br>?ご利用い<br>?ァイル作!<br>-ド機能の<br>照ください              | 動で対象期間に掲載され<br>いただけます。<br>いただくには、さらにユー・<br>成方法]の設定が必要で・<br>詳細は、別冊『みずほw。    | た全ファイルを圧縮す<br>ザ毎に「ユーザ情報照<br>す。<br>EB帳票サービス 操作 | The second second secon                                                                                        |
|                         | <ul> <li>ZIP 作成方法は、<br/>次または月次で定<br/>る「定期作成方式」     </li> <li>「定期作成方式」を<br/>会・変更」より[ZIP つ<br/>帳票一括ダウンローマニュアル』をご参り     </li> <li>項目名</li> </ul> | 期的に自<br>をご利用い<br>こで利用い<br>アテイル作り<br>ード機能の<br>照ください<br><u>必須</u> | 動で対象期間に掲載され<br>いただけます。<br>いただくには、さらにユーー<br>成方法]の設定が必要で<br>詳細は、別冊『みずほw<br>。 | た全ファイルを圧縮す<br>ザ毎に「ユーザ情報照<br>す。<br>EB帳票サービス 操作 |                                                                                                    |

| 参照可能帧            | 票:預金・為替                                                                                                    | (口座情報)                                                                                                    |                                        |                                                                                                    |                                                                                       |                                                   |                                                                                                    |                                                              |                                                                                                    |                                                        |                    | MIZUHO                                                                           | ¥7                                                                  | 2120406/Tits2 0                                                | :17 MM : C915-02 3 | 2170<br>11-0000 (2       |
|------------------|----------------------------------------------------------------------------------------------------|----------------------------------------------------------------------------------------------------|----------------------------------------|----------------------------------------------------------------------------------------------------|---------------------------------------------------------------------------------------|---------------------------------------------------|----------------------------------------------------------------------------------------------------|--------------------------------------------------------------|----------------------------------------------------------------------------------------------------|--------------------------------------------------------|--------------------|----------------------------------------------------------------------------------|---------------------------------------------------------------------|----------------------------------------------------------------|--------------------|--------------------------|
|                  |                                                                                                    |                                                                                                    |                                        | -m=                                                                                                    |                                                                                       |                                                   |                                                                                                    |                                                              |                                                                                                    |                                                        |                    | みずほWEB感激サー<br>(###0) 3-7788<br>(#たまま                                             | 102-F<br>BR RM                                                      | 1 729<br>599592                                                | (by)               | 8-11<br>8-11             |
| 項番               | Labora et                                                                                                    | 支店名                                                                                                    |                                        | 科目                                                                                                    | 口座番                                                                                   | 番号                                                | · · · · · ·                                                                                                    | 口座名書                                                         | Ś.                                                                                                    |                                                        |                    | 1-27-5 × 72.932.91<br>+0.06830104 - 311000<br>288286 - 44705                     | 152 > 882-728<br>пох<br>луд (м)                                     |                                                                |                    |                          |
| 1                | 本店(001)                                                                                                    |                                                                                                    |                                        | 晋通                                                                                                    | XXXX                                                                                  | XXX 7                                             | 金・為替01                                                                                                    |                                                              |                                                                                                    |                                                        | _                  | 1-70 (moon)                                                                      | (471 336 4)                                                         |                                                                |                    |                          |
| 全選択              | 全クリア 🕕 帳                                                                                                    | 票内容参照                                                                                                    |                                        |                                                                                                    |                                                                                       |                                                   |                                                                                                    |                                                              |                                                                                                    |                                                        |                    | 2-90 D                                                                           | witt:                                                               | (#A886~1229)<br>COy(%886578-61-                                | 4                  |                          |
| 帳票1              | ☑ 参照可                                                                                                    | 帳票2                                                                                                    | <b>√</b> 参                             | 照可                                                                                                    | 帳票3                                                                                   | ☑ 参照                                              | 可 帳票4                                                                                                    | ☑ 参照可                                                        | 帳票5                                                                                                    | ✔ 参照                                                   | iت)                | 6/039-F (22)<br>6/039-F Sector (2)                                               | and (bottom)<br>and (bottom)                                        | (*ARR20-1229)<br>(*ARR20-1229)                                 |                    |                          |
| 1 <sup>帳票6</sup> | ✔ 参照可                                                                                                    | 帳票7                                                                                                    | <b>√</b> 参                             | 照可                                                                                                    | 帳票8                                                                                   | ✔ 参照                                              | 可 帳票9                                                                                                    | ✔ 参照可                                                        | 帳票10                                                                                                    | ✔ 參照                                                   | <b>(</b> 可         | *********                                                                        | 313 28                                                              |                                                                | (Encorrent)        | 2011-20                  |
| 4票11             | ☑ 参照可                                                                                                    | 帳票12                                                                                                    | <b>√</b> 参                             | 照可                                                                                                    | 帳票13                                                                                  | ✔ 参照                                              | 可 帳票14                                                                                                    | ☑ 参照可                                                        | 帳票15                                                                                                    | ✓ 参照                                                   | <b>问</b>           | モビジネスタイト部設備用<br>モビジネスタイト部設備用<br>モビジネスタイト部内番号<br>モビジネスタイトユージン<br>モビジネスタイトユージン     | N HUT2                                                              |                                                                |                    |                          |
| 帳票16             | ☑ 参照可                                                                                                    |                                                                                                    |                                        |                                                                                                    |                                                                                       |                                                   |                                                                                                    |                                                              |                                                                                                    |                                                        | _                  | 6度一級ダウンロード設定                                                                     |                                                                     |                                                                |                    | 205130                   |
| 关股可约林            | 西,本相性而利                                                                                                    | (七安六士米)                                                                                                    |                                        | (D))                                                                                                    |                                                                                       |                                                   |                                                                                                    |                                                              |                                                                                                    |                                                        | R                  | #8-89530-140<br>#82-89530-1423<br>#9530-1224640                                  | O NATE<br>RECED. FREIDER:<br>Enaco. (REALING                        | • 1000<br>mb - 740 (200540) 3 40029<br>2 (200540/2016 (200540) | NECT.              |                          |
| <b>爹祝可</b> 略性    | 2录:叩場1±4051                                                                                                    | (0403H)                                                                                                    | 5 (0)                                  | 1K) )                                                                                                    |                                                                                       |                                                   |                                                                                                    |                                                              |                                                                                                    | v                                                      |                    | EDJ 92493-935 ANE     DJ 92493-935 ANE     DJ 92493-935 ANE     CDJ 93493274983- | Fの手稿にて実施とださい。<br>第二て「第二一級学うシロード<br>一学業務 単会・営業」単純に<br>学習行う必要があることにつけ | 日本「利用用」と設定<br>て、作成力量を開発<br>し、ご服用であざい)                          |                    | 201-50                   |
| 項番               |                                                                                                    | 支店名                                                                                                    |                                        | お客さま                                                                                                    | :番号(C M<br>:悉号(C T                                                                    | 4R)<br>(E)                                        |                                                                                                    | お客さま                                                         | 名                                                                                                    |                                                        |                    | 967662 : NA - MI                                                                 | (DEM)                                                               | 0984                                                           | DEGR               |                          |
| 1                | 神谷町支店(1                                                                                                    | 46)                                                                                                    |                                        | 1                                                                                                    | 1XXXXX                                                                                | ō                                                 | ≠ずほ商事株式会社                                                                                                    | £                                                            |                                                                                                    |                                                        |                    | 884 8757 0 8<br>1881 - 2 611                                                     | 10000 (0000)<br>10000 (000                                          | 480 X 840 4                                                    | N 2011 4           | 5 24                     |
|                  |                                                                                                    |                                                                                                    |                                        | 049                                                                                                    | 968xxxxx                                                                              |                                                   |                                                                                                    |                                                              |                                                                                                    |                                                        | _                  | ******                                                                           | (SREERING (CHR) )                                                   | an open a                                                      |                    |                          |
| 全選択              | 全クリア 🕕 観                                                                                                    | 票内容参照                                                                                                    |                                        |                                                                                                    |                                                                                       |                                                   |                                                                                                    |                                                              |                                                                                                    |                                                        |                    | 1 Ma#3.80                                                                        | 126 28<br>28                                                        | (2番号 (CHA)<br>(2番号 (CTF)<br>1130000 みず2番巻の<br>(045620000)      | 58286<br>Kelt      |                          |
| 2) 4 4 8 1       | ☑ 参照可                                                                                                    | 帳票2                                                                                                    | <b>⊻</b> 参                             | 照可                                                                                                    | 帳票3                                                                                   | ☑ 参照                                              | 可 帳票4                                                                                                    | ☑ 参照可                                                        | 帳票5                                                                                                    | ☑ 参照                                                   | 可                  | (888) (8797) (0.80<br>(681) (2.8917)                                             | 1000 R 0100                                                         | 4000 R #411 4                                                  | 6 X 241 4          | 6 R                      |
| 2                |                                                                                                    |                                                                                                    |                                        |                                                                                                    |                                                                                       |                                                   |                                                                                                    |                                                              |                                                                                                    |                                                        |                    | 84805580008977.<br>303 9<br>483 8558890                                          | 106 X0<br>1086 X0                                                   | 686<br>BENERRS (NOV) BJ                                        | 90 (97)            | 486<br>785%88            |
| 参照可能             | 能帳票:融資(お                                                                                                    | 客さま番号((                                                                                                    | CIF)                                   | )                                                                                                    |                                                                                       |                                                   |                                                                                                    |                                                              |                                                                                                    |                                                        |                    | 884 92/59-27<br>8884 92/59-27<br>8880.000                                        | 8790897<br>85%8832578 4585<br>57 (8488)                             | 024917<br>#RX75=585%8003<br>97                                 | 1                  | e 201-1                  |
| TE               | 6 NG-                                                                                                    | +=== (                                                                                                    |                                        |                                                                                                    |                                                                                       |                                                   | *****                                                                                                    |                                                              |                                                                                                    |                                                        |                    |                                                                                  | 8+2                                                                 | 26 BERIN                                                       |                    |                          |
| 現金               | 1 68d                                                                                                    | ま 金亏 (し」ト                                                                                                    | .)                                     | =+37 0 4 0                                                                                                    |                                                                                       |                                                   | 88688                                                                                                    |                                                              |                                                                                                    |                                                        |                    | 1025-21 2294095                                                                  | シスト 新成2-598日                                                        |                                                                |                    | <ul> <li>203-</li> </ul> |
| 1                | 0                                                                                                    | 100000001                                                                                                    |                                        | 配貨010                                                                                                    | 000000                                                                                | 01                                                |                                                                                                    |                                                              |                                                                                                    |                                                        |                    |                                                                                  |                                                                     |                                                                |                    |                          |
| 全選択              | 全クリア                                                                                                    | 帳票內容參照                                                                                                    |                                        |                                                                                                    |                                                                                       |                                                   |                                                                                                    |                                                              |                                                                                                    |                                                        |                    |                                                                                  |                                                                     |                                                                |                    |                          |
|                  |                                                                                                    |                                                                                                    |                                        |                                                                                                    |                                                                                       |                                                   |                                                                                                    |                                                              |                                                                                                    |                                                        |                    |                                                                                  |                                                                     |                                                                |                    |                          |
| の「「「「「」」         | 1 2 参照可                                                                                                    | 帳票2                                                                                                    | ☑参                                     | 照可                                                                                                    | 帳票3                                                                                   | ☑ 参照可                                             | 帳票4                                                                                                    | ☑ 参照可                                                        | 帳票5 ☑                                                                                                    | 2 参照可                                                  |                    |                                                                                  |                                                                     |                                                                |                    |                          |
| 3<br>48票         | 1                                                                                                    | 帳票2                                                                                                    | <b>₩</b> \$                            |                                                                                                    | 帳票3                                                                                   | ☑ 参照可                                             | 帳票4                                                                                                    | ☑ 参照可                                                        | 帳票5 🔽                                                                                                    | ▌参照可                                                   |                    |                                                                                  |                                                                     |                                                                |                    |                          |
|                  | <ul> <li>■ Ø 参照可</li> <li>■ Ø 参照可</li> <li>■ Ø 参照可</li> <li>■ Ø 参照可</li> <li>■ [全選択]</li> <li>■ [全ノリア</li> <li>■ [使栗内:</li> <li>■ 複数口座</li> <li>■ ご契約の</li> </ul>                                                                                                    | <ul> <li><sup>帳票2</sup></li> <li>]ボタンを</li> <li>「]ボタンを</li> <li>容参照]</li> <li>室をご登</li> <li>つある帳</li> </ul>                                                                                                    | E クリ:     をクリ:     ボタン     ぶの     票(「) | 「「」、、、、、、、、、、、、、、、、、、、、、、、、、、、、、、、、、、、                                                                                                    | <sup>編票3</sup><br>ることで<br>ること <sup>-</sup><br>リックす<br>申込「<br>為替」「                     | ☑ 参照可<br>で、全<br>で、全<br>つること<br>「市場                | (場4) (この帳票を (この帳票の) (この帳票の) (この帳m) (この帳m) (この帳m) (この帳m) (この帳m) (この帳m) (この帳m) (この帳m) (この帳m) (この帳m) (この帳m) (この帳m) (この帳m) (この帳m) (この帳m) (この帳m) (この帳m) (この帳m) (この帳m) (この帳m) <th></th> <th>4.55 5.55 5.55</th> <th>2<br/>参照可<br/>。<br/>ます。<br/>ます。<br/>ぶ<br/>の<br/>要<br/>います。</th> <th>す。</th> <th></th> <th></th> <th></th> <th></th> <th></th> |                                                              | 4.55 5.55 5.55 | 2<br>参照可<br>。<br>ます。<br>ます。<br>ぶ<br>の<br>要<br>います。     | す。                 |                                                                                  |                                                                     |                                                                |                    |                          |
|                  | <ul> <li>□ Ø 参照可</li> <li>□ Ø 参照可</li> <li>□ Ø 参照可</li> <li>□ Ø 参照可</li> <li>□ [全選択!</li> <li>□ [全クリア</li> <li>□ [使栗内:</li> <li>□ 複数口厚</li> <li>□ ご契約の</li> <li>□ 項目</li> </ul>                                                                                                    | <ul> <li><sup>暖票2</sup></li> <li>コボタンを</li> <li>ゴボタンを</li> <li>マ茶参照]</li> <li>室をご登</li> <li>つある帳</li> <li>こまる</li> </ul>                                                                                                    |                                        | <ul> <li>「</li> <li>シクする</li> <li>シクすす。</li> <li>シクする</li> <li>、</li> <li>、</li> <li></li> <li>、</li>     &lt;</ul> | <sup>編票3</sup><br>ることで<br>ること <sup>-</sup><br>申込「<br>人<br>人<br>す                      | ☑ 参照可<br>で、全<br>で、全<br>で、全<br>で、全<br>てること<br>「市場" |                                                                                                    |                                                              | 4. (E) (E) (E) (E) (E) (E) (E) (E) (E) (E)                                                                                                    | ます。<br>まできま<br>い必要<br>います。                             | す。                 | 説明                                                                               |                                                                     |                                                                |                    |                          |
|                  | <ol> <li>■●</li> <li>■●</li> <li>●●</li> <li>●●</li> <l< td=""><td><ul> <li>(編果2)     </li> <li>(副ボタンを     </li> <li>(副ボタンを)     </li> <li>(副ボタンを)     </li> <li>(副ボタンを)     </li> <li>(副ボタンを)     </li> <li>(副ボタンを)     </li> <li>(副ボタンを)     </li> <li>(副ボタンを)     </li> <li>(副ボタンを)     </li> <li>(副ボタンを)     </li> <li>(副ボタンを)     </li> <li>(副ボタンを)     </li> <li>(国ボタンを)     </li> <li>(国ボタンを)      </li> <li>(国ボタンを)     </li> <li>(国ボタンを)</li></ul></td><td></td><td>「「<br/>ックする<br/>ックすす。<br/>、<br/>少<br/>か<br/>な<br/>の<br/>の<br/>ぼ<br/>金<br/>・<br/>ぼ<br/>。<br/>必<br/>の<br/>の<br/>で<br/>す<br/>・<br/>、<br/>の<br/>の<br/>つ<br/>す<br/>・<br/>、<br/>の<br/>の<br/>つ<br/>す<br/>・<br/>、<br/>の<br/>の<br/>つ<br/>す<br/>・<br/>、<br/>の<br/>の<br/>つ<br/>す<br/>・<br/>、<br/>の<br/>の<br/>つ<br/>す<br/>・<br/>、<br/>の<br/>の<br/>つ<br/>す<br/>・<br/>、<br/>の<br/>の<br/>つ<br/>す<br/>・<br/>、<br/>の<br/>の<br/>つ<br/>す<br/>・<br/>、<br/>の<br/>の<br/>つ<br/>す<br/>・<br/>、<br/>の<br/>の<br/>つ<br/>い<br/>、<br/>の<br/>の<br/>つ<br/>い<br/>、<br/>の<br/>の<br/>つ<br/>い<br/>い<br/>の<br/>つ<br/>い<br/>う<br/>い<br/>の<br/>の<br/>つ<br/>い<br/>い<br/>の<br/>つ<br/>い<br/>い<br/>こ<br/>の<br/>の<br/>い<br/>の<br/>い<br/>の<br/>い<br/>の<br/>い<br/>の<br/>い<br/>の<br/>い<br/>の<br/>い<br/>の<br/>い<br/>の<br/>い<br/>の<br/>い<br/>の<br/>い<br/>の<br/>い<br/>の<br/>い<br/>の<br/>い<br/>の<br/>い<br/>の<br/>い<br/>の<br/>い<br/>の<br/>い<br/>の<br/>い<br/>の<br/>い<br/>の<br/>の<br/>い<br/>の<br/>い<br/>の<br/>の<br/>い<br/>の<br/>の<br/>い<br/>の<br/>の<br/>い<br/>の<br/>い<br/>の<br/>い<br/>の<br/>い<br/>の<br/>い<br/>の<br/>い<br/>の<br/>い<br/>の<br/>い<br/>の<br/>い<br/>の<br/>い<br/>の<br/>い<br/>の<br/>い<br/>の<br/>い<br/>い<br/>い<br/>い<br/>い<br/>の<br/>い<br/>い<br/>い<br/>い<br/>い<br/>い<br/>い<br/>い<br/>い<br/>い<br/>い<br/>い<br/>い</td><td><sup>編票3</sup><br/>ることで<br/>ること「<br/>りックす<br/>申込「<br/>人<br/>う<br/>者」「<br/>「<br/>(<br/>一</td><td>☑ 参照可<br/>で、全<br/>で、全<br/>つること<br/>「市場」</td><td>「標料」 「の帳票を ての帳票の で、各帳票の とに参照する とに参照する 上取引」「常 「属性</td><td></td><td>4. (1) (1) (1) (1) (1) (1) (1) (1) (1) (1)</td><td>。<br/>ます。<br/>ます。<br/>さま<br/>び<br/>と要<br/>います。</td><th>す。<br/>です。</th><td>説明</td><td>票を選</td><td>ま択しま</td><td>三寸。</td><td></td></l<></ol> | <ul> <li>(編果2)     </li> <li>(副ボタンを     </li> <li>(副ボタンを)     </li> <li>(副ボタンを)     </li> <li>(副ボタンを)     </li> <li>(副ボタンを)     </li> <li>(副ボタンを)     </li> <li>(副ボタンを)     </li> <li>(副ボタンを)     </li> <li>(副ボタンを)     </li> <li>(副ボタンを)     </li> <li>(副ボタンを)     </li> <li>(副ボタンを)     </li> <li>(国ボタンを)     </li> <li>(国ボタンを)      </li> <li>(国ボタンを)     </li> <li>(国ボタンを)</li></ul> |                                        | 「「<br>ックする<br>ックすす。<br>、<br>少<br>か<br>な<br>の<br>の<br>ぼ<br>金<br>・<br>ぼ<br>。<br>必<br>の<br>の<br>で<br>す<br>・<br>、<br>の<br>の<br>つ<br>す<br>・<br>、<br>の<br>の<br>つ<br>す<br>・<br>、<br>の<br>の<br>つ<br>す<br>・<br>、<br>の<br>の<br>つ<br>す<br>・<br>、<br>の<br>の<br>つ<br>す<br>・<br>、<br>の<br>の<br>つ<br>す<br>・<br>、<br>の<br>の<br>つ<br>す<br>・<br>、<br>の<br>の<br>つ<br>す<br>・<br>、<br>の<br>の<br>つ<br>す<br>・<br>、<br>の<br>の<br>つ<br>い<br>、<br>の<br>の<br>つ<br>い<br>、<br>の<br>の<br>つ<br>い<br>い<br>の<br>つ<br>い<br>う<br>い<br>の<br>の<br>つ<br>い<br>い<br>の<br>つ<br>い<br>い<br>こ<br>の<br>の<br>い<br>の<br>い<br>の<br>い<br>の<br>い<br>の<br>い<br>の<br>い<br>の<br>い<br>の<br>い<br>の<br>い<br>の<br>い<br>の<br>い<br>の<br>い<br>の<br>い<br>の<br>い<br>の<br>い<br>の<br>い<br>の<br>い<br>の<br>い<br>の<br>い<br>の<br>い<br>の<br>の<br>い<br>の<br>い<br>の<br>の<br>い<br>の<br>の<br>い<br>の<br>の<br>い<br>の<br>い<br>の<br>い<br>の<br>い<br>の<br>い<br>の<br>い<br>の<br>い<br>の<br>い<br>の<br>い<br>の<br>い<br>の<br>い<br>の<br>い<br>の<br>い<br>い<br>い<br>い<br>い<br>の<br>い<br>い<br>い<br>い<br>い<br>い<br>い<br>い<br>い<br>い<br>い<br>い<br>い                                                                                                    | <sup>編票3</sup><br>ることで<br>ること「<br>りックす<br>申込「<br>人<br>う<br>者」「<br>「<br>(<br>一         | ☑ 参照可<br>で、全<br>で、全<br>つること<br>「市場」               | 「標料」 「の帳票を ての帳票の で、各帳票の とに参照する とに参照する 上取引」「常 「属性                                                                                                    |                                                              | 4. (1) (1) (1) (1) (1) (1) (1) (1) (1) (1)                                                                                                    | 。<br>ます。<br>ます。<br>さま<br>び<br>と要<br>います。               | す。<br>です。          | 説明                                                                               | 票を選                                                                 | ま択しま                                                           | 三寸。                |                          |
|                  | <ol> <li>■ Ø Ø Ø Ø Ø Ø Ø Ø Ø Ø Ø Ø Ø Ø Ø Ø Ø Ø Ø</li></ol>                                                                                                    | ■                                                                                                    |                                        | mm<br>ックする。<br>ックすす。<br>シクすうの<br>少を合、<br>総<br>低<br>派<br>必<br>彩<br>低<br>派<br>必<br>彩<br>の<br>の<br>の<br>の<br>の<br>の<br>の<br>の<br>の<br>の<br>の<br>の<br>の                                                                                                    | <sup>編票3</sup><br>ることで<br>ること「<br>りックす<br>申込「<br>人<br>人<br>人<br>「<br>「<br>「<br>」<br>- | ☑ 参照可<br>で、全<br>で、全<br>つること<br>「市場                |                                                                                                    | Ø #照可<br>チェックで<br>うチェックで<br>夏の帳票名<br>丁能帳票の<br>融資」)が<br>第<br> | 4. ● ● ● ● ● ● ● ● ● ● ● ● ● ● ● ● ● ● ●                                                                                                    | 2000<br>ます。<br>ます。<br>ぶできま<br>い<br>ぶす。<br>ブウンロ<br>ブウンロ | です。<br>です。<br>ニード可 | 説明<br>能な帳<br>能な帳<br>5                                                            | - 東を 達<br>                                                          | ましま<br>ま<br>に<br>し<br>ま                                        | す。                 |                          |

Ð

(参照可能帳票一覧)

| 当座勘定照合表<br>預金取引明細表(普通預金/リーフロ)<br>為替手数料のお知らせ<br>給与振込手数料のお知らせ<br>取立手数料のお知らせ<br>EB 手数料のお知らせ<br>でんさいネットサービス手数料のお知らせ<br>振込・振替サービスご利用明細表<br>都度指定方式振込・振替サービス利用明細表                                                                                                    |
|----------------------------------------------------------------------------------------------------|
| <ul> <li>預金取引明細表(普通預金/リーフロ)</li> <li>為替手数料のお知らせ</li> <li>給与振込手数料のお知らせ</li> <li>取立手数料のお知らせ</li> <li>EB 手数料のお知らせ</li> <li>でんさいネットサービス手数料のお知らせ</li> <li>振込・振替サービスご利用明細表</li> <li>都度指定方式振込・振替サービス利用明細表</li> </ul>                                                                                                    |
| <ul> <li>為替手数料のお知らせ</li> <li>給与振込手数料のお知らせ</li> <li>取立手数料のお知らせ</li> <li>EB 手数料のお知らせ</li> <li>でんさいネットサービス手数料のお知らせ</li> <li>振込・振替サービスご利用明細表</li> <li>都度指定方式振込・振替サービス利用明細表</li> <li>振込明細一覧表</li> </ul>                                                                                                    |
| 給与振込手数料のお知らせ         取立手数料のお知らせ         EB 手数料のお知らせ         でんさいネットサービス手数料のお知らせ         振込・振替サービスご利用明細表         都度指定方式振込・振替サービス利用明細表         振込明細一覧表                                                                                                    |
| 取立手数料のお知らせ         EB 手数料のお知らせ         でんさいネットサービス手数料のお知らせ         振込・振替サービスご利用明細表         都度指定方式振込・振替サービス利用明細表         振込明細一覧表                                                                                                    |
| EB 手数料のお知らせ         でんさいネットサービス手数料のお知らせ         振込・振替サービスご利用明細表         都度指定方式振込・振替サービス利用明細表         振込明細一覧表                                                                                                    |
| でんさいネットサービス手数料のお知らせ         振込・振替サービスご利用明細表         都度指定方式振込・振替サービス利用明細表         振込明細一覧表                                                                                                    |
| <ul><li>振込・振替サービスご利用明細表</li><li>都度指定方式振込・振替サービス利用明細表</li><li>振込明細一覧表</li></ul>                                                                                                    |
| 都度指定方式振込・振替サービス利用明細表<br>振込明細一覧表                                                                                                    |
| 振込明細一覧表                                                                                                    |
| the first second second s |
| 給与振込明細一覧表                                                                                                    |
| 外貨預金取引明細表 (リーフロ) 毎日                                                                                                    |
| 外貨預金取引明細表 ( リーフロ ) 週まとめ                                                                                                    |
| 外貨預金取引明細表 ( リーフロ ) 月まとめ                                                                                                    |
| 預金取引明細表 (定期預金・通知預金/リーフロ)                                                                                                    |
| お振込入金明細表・お振込通知票 (振込一括案内サービス帳票)                                                                                                    |
| 為替手数料収納結果のお知らせ                                                                                                    |
| 自動送金サービス手数料収納結果のお知らせ                                                                                                    |
| 預金口座振替手数料 収納予定のお知らせ                                                                                                    |
| Pay-easy(ペイジー)税金・料金払込みサービス収納手数料通知書                                                                                                    |
| 個人住民税手数料受取書                                                                                                    |
| 市場性取引関連帳票名                                                                                                    |
| 取引残高ならびに時価評価額のお知らせ(為替予約取引)                                                                                                    |
| 直物為替先渡取引(NDF)残高のお知らせ                                                                                                    |
| デリバティブ取引残高および決済金額のお知らせ(金利系)                                                                                                    |
| デリバティブ取引残高および決済金額のお知らせ(非金利系)                                                                                                    |
| 通貨オプション取引残高のお知らせ                                                                                                    |
| デリバティブ取引次回決済予定金額および決済日のお知らせ(金利系)                                                                                                    |
| 融資関連帳票名                                                                                                    |
| 貸出計算書(円貨)                                                                                                    |
| 貸出計算書(外貨)                                                                                                    |
| 割引料計算書                                                                                                    |
| 返済予定表                                                                                                    |
| 期日通知書                                                                                                    |
| 取引明細書                                                                                                    |

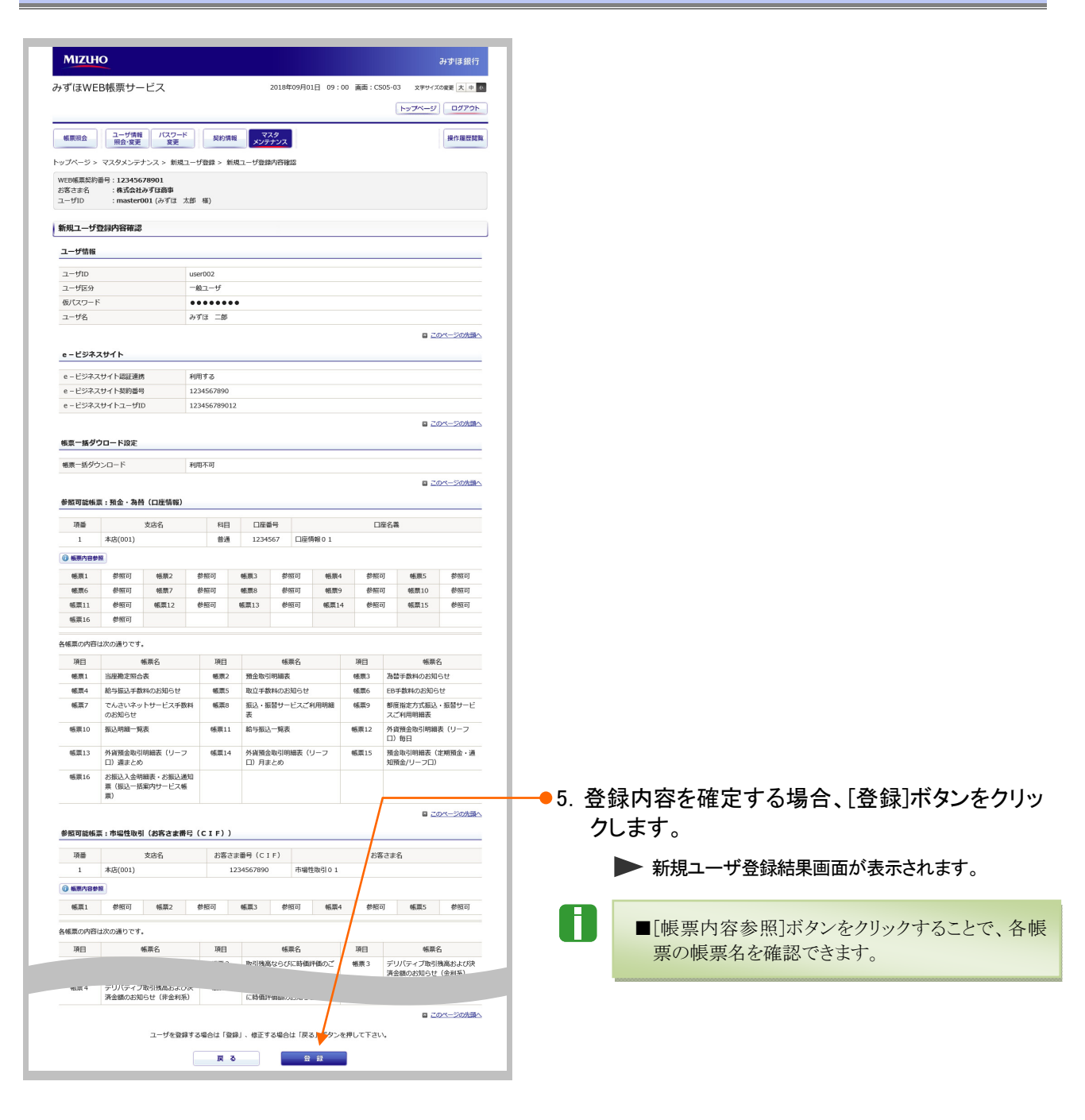

| MIZUHO                                     | -                                               |                                                                                                    |                                      |                      |                                                                                                    |                | みずほ銀行                                 |
|--------------------------------------------|-------------------------------------------------|----------------------------------------------------------------------------------------------------|--------------------------------------|----------------------|----------------------------------------------------------------------------------------------------|----------------|---------------------------------------|
| ヶず(まWEB射                                   | 長票サービス                                          |                                                                                                    | 2                                    | 2018年09月(            | 01日 09:00                                                                                                    | ) 画面:CS        | 05-04 文字サイズの変更 大中 か                   |
|                                            |                                                 |                                                                                                    |                                      |                      |                                                                                                    |                | トップページ ログアウト                          |
| 低票派会                                       | ユーザ情報<br>照会・変更 変更                               | : 契約#                                                                                                    | 11日 マス<br>メンテ                        | スタ<br>ナンス            |                                                                                                    |                | 操作履型閲覧                                |
| ップページ > マン                                 | スタメンテナンス > 新規                                   | ユーザ登録 > 1                                                                                                    | 新規ユーザ登録                              | 納容確認 >               | 新規ユーザ登                                                                                                    | 绿结果            |                                       |
| WEB爆栗契約番号<br>お客さま名<br>ユーザID                | : 12345678901<br>:株式会社みずほ商事<br>: master001 (みずほ | 太郎 機)                                                                                                    |                                      |                      |                                                                                                    |                |                                       |
| • 新規ユーザを登                                  | 登録しました。                                         |                                                                                                    |                                      |                      |                                                                                                    |                |                                       |
| 新規ユーザ登録                                    | 建                                               |                                                                                                    |                                      |                      |                                                                                                    |                |                                       |
| ユーザ情報                                      |                                                 |                                                                                                    |                                      |                      |                                                                                                    |                |                                       |
| ユーザID                                      |                                                 | user002                                                                                                    |                                      |                      |                                                                                                    |                |                                       |
| ユーザ区分                                      |                                                 | 一般ユーザ                                                                                                    |                                      |                      |                                                                                                    |                |                                       |
| ユーザ名                                       |                                                 | 24712AS                                                                                                    |                                      |                      |                                                                                                    |                |                                       |
|                                            |                                                 |                                                                                                    |                                      |                      |                                                                                                    |                | ■ このページの先頭へ                           |
| e - ビジネスサ                                  | イト                                              |                                                                                                    |                                      |                      |                                                                                                    |                |                                       |
| e - ビジネスサイ                                 | イト認証連携                                          | 利用する                                                                                                    |                                      |                      |                                                                                                    |                |                                       |
| e-ビジネスサイ                                   | イト契約番号                                          | 1234567890                                                                                                    | 12                                   |                      | <u> </u>                                                                                                    |                |                                       |
| e-ビンイスサイ                                   | 11-2-910                                        | 1234567890                                                                                                    | 12                                   |                      | <u> </u>                                                                                                    |                | _                                     |
|                                            |                                                 |                                                                                                    |                                      |                      |                                                                                                    |                | □ <u>このべージの先開へ</u>                    |
| 帳票一括ダウン                                    | ロード設定                                           |                                                                                                    |                                      |                      |                                                                                                    |                |                                       |
| ◎標業−括ダウンC                                  | ⊐− K                                            | 利用不可                                                                                                    |                                      |                      |                                                                                                    |                |                                       |
|                                            |                                                 |                                                                                                    |                                      |                      |                                                                                                    |                | ◎ このページの先頭へ                           |
| 参照可能機業:                                    | 預金・為替(口座情報)                                     |                                                                                                    |                                      |                      |                                                                                                    | ~              |                                       |
| ·洪雷<br>1 本                                 | 文は名                                             | 4日<br>夢道                                                                                                    | 山徑書<br>12345                         | 175<br>567 積全        | :・為替0.1                                                                                                    |                | 自己課                                   |
| 0 ##PAR                                    | /                                               |                                                                                                    |                                      |                      |                                                                                                    |                |                                       |
| 64.221                                     | 教紹司 編弄?                                         | # श्वच                                                                                                    | 純豊3                                  | 17 विमेड             | 65.27.4                                                                                                    | <b>参</b> 487   | I 純重5 参昭可                             |
| 感票6                                        | 参照可 · ··································        | (\$1993 D)                                                                                                    | 感激8                                  | 診照可                  |                                                                                                    | 6·183          | · · · · · · · · · · · · · · · · · · · |
| 感票11                                       | 使视时                                             |                                                                                                    |                                      |                      |                                                                                                    |                |                                       |
| 久候曹の内容(+)                                  | の通りです                                           |                                                                                                    |                                      | 1                    |                                                                                                    |                |                                       |
|                                            | (10) ほうじう。                                      | 18.00                                                                                                    |                                      | 15.00-07             |                                                                                                    | THE            | 補養化                                   |
| ·//日<br>·································· | 地奈白                                             | 項目                                                                                                    | 2 預金町                                | · (1)明細表             |                                                                                                    | 初日<br>修業1      | 海暦手数料のお知らせ                            |
| 帳票4                                        | 給与振込手数料のお知ら                                     | ± 16.00                                                                                                    | 5 取立=                                | 数料のお知ら               | ōŧ                                                                                                    | <b>16.33</b> 6 | EB手数料のお知らせ                            |
| 帳票7                                        | でんさいネットサービス:<br>料のお知らせ                          | き数 感謝                                                                                                    | 8 1512-                              | 振替サービス               | スご利用明                                                                                                    | <b>953</b> (9  | 都度指定方式振込・振替サー<br>ビスご利用明神事             |
| 帳票10                                       | 振込明細一覧表                                         | 帳票]                                                                                                    | 11 給当招                               |                      |                                                                                                    |                |                                       |
|                                            |                                                 |                                                                                                    | f                                    |                      |                                                                                                    |                | ■ このページの先期へ                           |
| 参照可能帳票:                                    | 市場性取引(お客さま帯                                     | 号(CIF)                                                                                                    | ,                                    |                      |                                                                                                    |                |                                       |
| 項番                                         | 支店名                                             | お客:                                                                                                    | さま番号【CI                              | F)                   |                                                                                                    | 58             | さま名                                   |
| 1 *                                        | 応(001)                                          |                                                                                                    | 1234567890                           | 市場                   | 財生取引 0 1                                                                                                    | 1              |                                       |
| ④ 板原内容参照                                   |                                                 |                                                                                                    |                                      |                      |                                                                                                    |                |                                       |
| 優票1                                        | 終弱可 味悪2                                         | 後照可                                                                                                    | 15.153                               | 修照可                  | 帳票4                                                                                                    | (8157          | ] 帳票5 参照可                             |
|                                            |                                                 | and the second second s |                                      | ar over              | Trans                                                                                                    | - 111          | 10000 W 100 T                         |
| 各限票の内容は次の                                  | の通りです。                                          |                                                                                                    |                                      |                      |                                                                                                    |                |                                       |
| 項目                                         | 總票名<br>時间除業+3.0.470-047000                      | 現日                                                                                                    | 3                                    | 核要名                  | 12.0010/0                                                                                                    | 項目             | 修業名<br>ニリリバニンゴ(Factoria) たい。          |
| 18項1                                       | 8051焼帯ならびに時価評<br>ご案内(為替予約取引)                    | 10) 帳票                                                                                                    | <ul> <li>取引残</li> <li>ご案内</li> </ul> | tmbならびに前<br>引(NDF取引) | THE PROPERTY IN CONTRACT OF THE PROPERTY OF THE PROPERTY OF TH | 張県3            | テリハティノ取引残高および<br>決済金額のお知らせ(金利<br>系)   |
|                                            | デリバティブ取引残高お                                     | び「相葉                                                                                                    | 5 通貨オ                                | 「プション取引<br>当価評価額の1   | 引残高なら                                                                                                    |                |                                       |
| 帳票 4                                       | 決済金額のお知らせ(非                                     | 2#1                                                                                                    | Unus                                 | S ONE DESCRIPTION OF | 574-510                                                                                                    |                |                                       |
| 帳票 4                                       | 決済金額のお知らせ(非<br>系)                               | 2#1                                                                                                    | Dick                                 | s and the galood     |                                                                                                    |                |                                       |

(印刷専用画面 表示例)

| MIZIHO                                                                                  |                                                 |                    |                                           |                            |                                            |
|-----------------------------------------------------------------------------------------|-------------------------------------------------|--------------------|-------------------------------------------|----------------------------|--------------------------------------------|
|                                                                                         |                                                 |                    |                                           |                            | みずほ銀行                                      |
| ゥずほWEBI                                                                                 | 帳票サー                                            | ・ビス                |                                           | الله<br>ال                 | u表示:2018年9月1日9:00<br>【:CS05-04             |
| プリンタの準備が<br>ださい。                                                                        | 整いました                                           | ら「印刷する             | 5」をクリックし                                  | 、 プリンタの                    | 案内に従い印刷して                                  |
|                                                                                         |                                                 |                    | ●印刷する                                     |                            | _                                          |
| EB幅栗契約番号:123<br>客さま名 : 株式<br>ーザID : mas                                                 | 45678901<br>会社みずは商事<br>iter001 (みずほ             | : 太郎 棲)            |                                           |                            |                                            |
| 新規ユーザ登録結果                                                                               | Ę                                               |                    |                                           |                            |                                            |
| ユーザ情報                                                                                   |                                                 |                    |                                           |                            |                                            |
| in −                                                                                    |                                                 | iser002            |                                           |                            |                                            |
| ユーザ区分                                                                                   | -                                               | 般ユーザ               |                                           |                            |                                            |
| 仮パスワード<br>フーザタ                                                                          |                                                 |                    |                                           |                            |                                            |
| - 20                                                                                    | 6                                               | , , io — 54        |                                           |                            | <u> このページの先弱へ</u>                          |
| e ービジネスサイト                                                                              |                                                 |                    |                                           |                            |                                            |
| e - ビジネスサイト認知                                                                           | I連携   s                                         | 川用する               |                                           |                            |                                            |
| e - ビジネスサイト契約                                                                           | 1番号 1                                           | 234567890          |                                           |                            |                                            |
| e - ビジネスサイトユー                                                                           | - <del>U</del> ID 1                             | 23456789012        |                                           |                            |                                            |
|                                                                                         |                                                 |                    |                                           |                            | このページの先頭へ                                  |
| 販票一括ダウンロード                                                                              | 設定                                              |                    |                                           |                            |                                            |
| 44票一括ダウンロード                                                                             | 3                                               | 间用不可               |                                           |                            |                                            |
|                                                                                         |                                                 |                    |                                           |                            | ■ このページの先通へ                                |
| ⊌頒可能帳票:預金・                                                                              | 為替(口座情報                                         | B)                 |                                           |                            |                                            |
| 現香                                                                                      | 支宿名                                             | 科目                 | 口座香号                                      | 06                         | 名義                                         |
| 1 本语(001)                                                                               |                                                 | 普通                 | 1234567 口座情報                              | Q01                        | 1                                          |
| 編集1 夢照可<br>編集6 参照可                                                                      | 64票2<br>64票/                                    | 登照可 (4)<br>상명可 (4) | #3 参照可<br>#8 <b>参</b> 照可                  | 福田4 参照可<br>福田9 後期可         | 編票5 参照可<br>編票10 参照可                        |
| 4展11 ●照可                                                                                | 幅票12                                            | Ø 照可 福寿            | 13 委照可                                    | 福票14 委照可                   | 幅票15 參照可                                   |
| 44票16                                                                                   |                                                 |                    |                                           |                            |                                            |
| 「結果の内容は次の通り」                                                                            | टब.                                             |                    |                                           |                            |                                            |
| 項目                                                                                      | 幅荣名                                             | 項目                 | 結果名                                       | 項目                         | 磁栗名                                        |
| 幅栗1 当座勘)                                                                                | 2照合表                                            | 幅票2                | 預金取引明細表 【<br>票名:普通預金明紙<br>票1              | 日福 唱票3                     | 渦替手数料のお知らせ                                 |
| 帳票4 給与振                                                                                 | 込手数料のお知                                         | 幅票5                | 取立手数料のお知ら                                 | 5世 幅票6                     | EB手数料のお知らせ                                 |
| 46票7 でんさい<br>ス手数1                                                                       | いネットサービ<br>料のお知らせ                               | 帳票8                | 振込・振替サービス<br>利用明細表                        | くご 48票9                    | 都度指定方式振込・振<br>蓄サービスご利用明細<br>表              |
| 幅票10 振込明                                                                                | 相一覧表                                            | 帳票11               | 給与振込一覧表                                   | 幅票12                       | ・<br>外質預金取引明細表<br>(リーフロ)毎日                 |
| 幅栗13 外貨預(<br>(リー)                                                                       | 金取引明細表<br>フロ) 道まとめ                              | 幅票14               | 外貨預金取引明細調<br>(リーフロ)月まど                    | t 幅栗15<br>こめ               |                                            |
| 幅票16 お振込<br>振込選び<br>案内サ                                                                 | 入金明細表・お<br>知業 (振込一括<br>ービス帳票)                   |                    |                                           |                            |                                            |
|                                                                                         |                                                 |                    |                                           |                            | Cのページの先頭へ                                  |
| <b>身照可能帳票:市場性</b>                                                                       | 敗引(お客さま                                         | 【番号(CMR))          | )                                         |                            |                                            |
| 頂冊                                                                                      | 支信名                                             | お客さま<br>R)<br>CIF# | 勝号 (CM<br>)<br>함号                         | 58                         | 1ま名                                        |
| 1 本店(001)                                                                               |                                                 | 1234               | 4567 市場性<br>67890                         | 数5 01                      |                                            |
|                                                                                         | 健康2                                             | ● 読可 福祉            | 3 参照可                                     |                            |                                            |
| 幅票1 菱照可                                                                                 |                                                 |                    |                                           |                            |                                            |
| 編集1 参照可<br>は要小内容→なべまい                                                                   | 7.*                                             |                    |                                           |                            |                                            |
| 幅票1 参照可<br>#結票の内容は次の通りT<br>項目                                                           | です。<br>幅景名                                      | 項目                 | 44票名                                      | 項目                         | 編票名                                        |
| 編票1 参照可                                                                                 | です。<br>城栗名<br>高ならびに時価<br>ご覧内 (冯禁予)              | 項田<br>幅票 2         | ・<br>は票名<br>取引残高ならびに<br>評価のご 窓内 (ND)      | 項日<br>9佰 幅票 3<br>F取        | 磁票名     デリバティブ取引務高     および決済余額のお知          |
| <ul> <li>編集1 参照可</li> <li>編集の内容は次の通り7</li> <li>項目</li> <li>編集1 取引限1<br/>評価の1</li> </ul> | です。<br>幅景名<br>寛ならびに時価<br>ご覧内 (為替予               | 項日<br>幅票 2         | 磁票名<br>取引残高ならびにお<br>評価のご案内(ND 引)<br>、 P-8 | 項目<br>計画<br>「取<br>」<br>18年 | 信果名<br>デリバティブ取引脱高<br>および決済全額のお知<br>らせ(金利系) |
| (編集1 参照可)<br>時間素の内容は次の違り了<br>項目<br>編集1 取引換<br>評価の、<br>和取引                               | です。<br>幅景名<br>電ならびに時価<br>ご案内 (為醫予<br>)<br>非金利系) | 項目<br>幅票 2         | 磁票名<br>取引預高ならびにお 評価のご案内(ND 引)<br>・ Pa     | 項田<br>計画 幅票 3<br>F取 18m    | 編集名<br>デリバティブ取引務高<br>および決済全額のお知<br>らせ(全利系) |

5 その他

## 1. みずほ e-ビジネスサイトからのログイン方法

・みずほ e-ビジネスサイトから『みずほWEB帳票サービス』へ認証連携機能を利用してログイン する手順について説明します。

| ■認証連携<br>要です。                                                                                                    | も<br>機能を利用するに                                                                                                    | は、別途、お『                                                                                                    | 申し込み、本サ          | ービス上でのマスタユーザ                                                                       | による設定が必                                                              |
|----------------------------------------------------------------------------------------------------|----------------------------------------------------------------------------------------------------|----------------------------------------------------------------------------------------------------|------------------|------------------------------------------------------------------------------------|----------------------------------------------------------------------|
| MI2040           Light           Might Schull, 100/0-jult20.481, CCS2A, FE,CCIR, IcO2012.7.           Might Schull, 100/0-jult20.481, CCS2A, FE,CCIR, IcO2012.7.           Passet and unconstruction between the loss to table the schull between the loss to table the schull between the loss to table the loss to table                                                                                                    | <u>4-4-1300</u>                                                                                                    | <b>み</b> ずは銀行<br>・<br>・<br>・<br>・<br>・<br>・<br>・<br>・<br>・<br>・<br>・<br>・<br>・                                                                                                    | ● 1. 通常<br>ログ    | 'どおりに「みずほ e-ビ<br>インします。                                                            | ジネスサイト」に                                                             |
| M22100         日本12:072.457-051.4712.7578.15036-75100 100000           オーゴム         空気加速1         支払加速1         産業施速1           オーゴム         空気加速1         支払加速1         産業施速1           カラ节語         ロービジススサイト           よみちき         ロービジススサイト           よみちき         ロービジススサイト           ・ ためにためからは         1016/07 45 (日本ののようかった)           ・ ためにためからは         ・ ためにためのようか。           ・ ためにためからは         ・ ためにためのようか。           ・ ためにためたり         ・ ためにたした。           ・ ためにためから         ・ ためにためのようの。           ・ ためにためから、         ・ ためにためから、           ・ ためにためから、         ・ ためにためから、           ・ ためにためから、         ・ ためにためのようの。           ・ ためにためから、         ・ ためにためから、           ・ ためにためから、         ・ ためにためから、           ・ ためにためから、         ・ ためにためから、           ・ ためにためから、         ・ ためにためから、           ・ ためにためから、         ・ ためにためから、           ・ ためにためから、         ・ ためにための・           ・ ためにための・         ・ ためにための・           ・ ためにための・         ・ ためにための・           ・ ためにための・         ・ ためにための・           ・ ためにための・         ・ ためにための・           ・ ためにための・         ・ ためにための・           ・ ためにための・         ・ ためにための・                                                                                                    | ・ <u>ハッファスクコリス・ロンス</u> ボロー     ボロー     ボ | b す 算 数字<br>COLOR<br>COLOR<br>C | ・2.「W<br>す。<br>・ | EB帳票サービス」の<br>▶「みずほWEB帳票サー<br>ます。<br>■初めて『みずほ WEB 帳<br>ンする場合、「メールアト<br>知らせメール受領設定」 | リンクをクリックしま<br>ビス」トップ画面が表示され<br>票サービス』にログイ<br>ドレス登録」及び「お<br>を行う必要がありま |
| - <u>1127100</u><br>- 点波<br>Copyright<br>MIZHO<br>みず(ほWEB帳票サービス<br>「<br>「<br>「<br>「<br>「<br>「<br>「<br>「<br>」<br>」<br>「<br>「<br>「<br>」<br>」<br>「<br>「<br>「<br>」<br>」<br>」<br>「<br>「<br>」<br>」<br>」<br>」<br>「<br>」<br>」<br>」<br>」<br>」<br>「<br>「<br>「<br>こ<br>(<br>」<br>」<br>」<br>」<br>」<br>」<br>(<br>」<br>)<br>」<br>(<br>」<br>)<br>(<br>」<br>)<br>(<br>」<br>)<br>(<br>)<br>)<br>(<br>)<br>)<br>)<br>(<br>)<br>)<br>(<br>)<br>)<br>(<br>)<br>)<br>(<br>)<br>)<br>(<br>)<br>)<br>(<br>)<br>)<br>(<br>)<br>)<br>(<br>)<br>)<br>(<br>)<br>)<br>(<br>)<br>)<br>(<br>)<br>)<br>(<br>)<br>)<br>(<br>)<br>)<br>(<br>)<br>)<br>)<br>(<br>)<br>)<br>(<br>)<br>)<br>(<br>)<br>)<br>(<br>)<br>)<br>(<br>)<br>)<br>(<br>)<br>)<br>(<br>)<br>)<br>(<br>)<br>)<br>)<br>(<br>)<br>)<br>(<br>)<br>)<br>)<br>)<br>(<br>)<br>)<br>)<br>(<br>)<br>)<br>)<br>)<br>(<br>)<br>)<br>)<br>(<br>)<br>)<br>(<br>)<br>)<br>)<br>(<br>)<br>)<br>)<br>)<br>(<br>)<br>)<br>)<br>)<br>(<br>)<br>)<br>)<br>)<br>)<br>(<br>)<br>)<br>)<br>)<br>)<br>(<br>)<br>)<br>)<br>)<br>)<br>(<br>)<br>)<br>)<br>)<br>)<br>(<br>)<br>)<br>)<br>)<br>)<br>(<br>)<br>)<br>)<br>)<br>)<br>(<br>)<br>)<br>)<br>)<br>)<br>)<br>)<br>(<br>)<br>)<br>)<br>)<br>)<br>(<br>)<br>)<br>(<br>)<br>(<br>))<br>(<br>)<br>)<br>)<br>)<br>(<br>)<br>)<br>)<br>)<br>)<br>(<br>)<br>)<br>)<br>)<br>)<br>(<br>)<br>)<br>)<br>)<br>)<br>(<br>)<br>)<br>)<br>)<br>)<br>)<br>(<br>)<br>)<br>)<br>)<br>)<br>)<br>)<br>)<br>)<br>)<br>()<br>)<br>)<br>)<br>)<br>)<br>)<br>(<br>)<br>)<br>)<br>)<br>)<br>)<br>(<br>)<br>)<br>)<br>)<br>)<br>)<br>(<br>)<br>)<br>)<br>)<br>(<br>)<br>)<br>)<br>)<br>)<br>(<br>)<br>)<br>)<br>)<br>)<br>(<br>)<br>)<br>)<br>)<br>)<br>(<br>)<br>)<br>)<br>)<br>)<br>)<br>)<br>(<br>)<br>)<br>)<br>)<br>)<br>)<br>)<br>(<br>)<br>)<br>)<br>)<br>)<br>)<br>(<br>)<br>)<br>)<br>)<br>)<br>)<br>)<br>)<br>)<br>)<br>(<br>)<br>)<br>)<br>)<br>)<br>)<br>)<br>)<br>)<br>)<br>)<br>)<br>)<br>)<br>)<br>)<br>)<br>)<br>)<br>) | 10 2015 Marky Bank, L3<br>2019年10月01日 10:55 東京:CS01-<br>マスタ<br>メンチナンス                                                                                                    | ひました。<br>みすぼ銀行<br>101 文学サイズの変更 大中 (1)<br>テラブページ ログアウト<br>尿作品が成果<br>・<br>2018/10/24 16 : 41<br>- 2018/10/24 16 : 41<br>- 2018/10/24 16 : 41                                                                                                    |                  | <sup>9。</sup><br>以上でみずほWEB<br>へのログインは                                              | 帳票サービス<br>終了です                                                       |
|                                                                                                    | <u><sup>1</sup>2時間について</u><br>重要なお知らせ<br>8470日<br>1                                                                                                    | <ul> <li>2018/10/1119:27</li> <li>○ お知らせ一覧へ</li> <li>○ このページの表示へ</li> </ul>                                                                                                    |                  | ■ログイン中のユーザと<br>ンした場合、後からロ<br>され、ログイン中のユ<br>れます。                                    | 同じユーザ ID でログイ<br>グインしたユーザが優先<br>ーザは強制ログアウトさ                          |

### 2. 提供機能の概要

#### 機能名 内容 ・帳票の検索・一覧表示・閲覧・ダウンロードを行えます。(預金・為替/市場性/融資) 帳票照会 ・複数の帳票を纏めて圧縮し、一括でダウンロードを行えます。(預金・為替)\*1 ユーザ情報変更・照会 ・ご自身のメールアドレス・お知らせメール受領設定等を変更できます。 パスワード変更 ・ご自身のログインパスワードを変更できます。 契約情報\*2 ・登録口座を確認できます。 ・ユーザの新規登録・変更・削除・照会・パスワード再発行(ロック解除)・権限一括設 定を行えます。 マスタメンテナンス\*3 ※ロック解除権限付き一般ユーザでは、照会・パスワード再発行(ロック 解除)のみ行えます。 ・登録ユーザの操作履歴を閲覧できます。 操作履歴閲覧\*2 マスタユーザパスワード ・マスタユーザのパスワードがロックした場合、自身にてロック解除できます。 再発行\*2 ・当行法人向けインターネットバンキング「みずほ e-ビジネスサイト」をご利用の場合、 e-ビジネスサイト認証 e-ビジネスサイトのホーム画面から、ID/パスワードの入力なしで、本サービス 連携\*4 をご利用できます。

### ・『みずほWEB帳票サービス』で提供している機能は以下のとおりです。

\*1 市場性取引、融資の帳票は帳票一括ダウンロードの対象外となります。

\*2 本メニューは、「マスタユーザ」のみ利用可能です。

\*3 本メニューは、「マスタユーザ」、または、「ロック解除権限付き一般ユーザ」のみ利用可能です。

\*4 ご利用にあたっては、別途申し込み及び本サービス上での設定が必要です。

## 3. 対象帳票及び更新タイミング

● 預金·為替関連帳票

| No | 帳票名                      | 更新タイミング                                   |  |  |
|----|--------------------------|-------------------------------------------|--|--|
|    |                          | 【月次還元の場合】月初暦日1日目                          |  |  |
| 1  | 当座勘定照合表                  | 【週次還元の場合】取引発生週の土曜日                        |  |  |
|    |                          | 【日次還元の場合】取引発生日の翌営業日(*1)                   |  |  |
|    |                          | 【月次還元の場合】月初第1営業日の翌暦日                      |  |  |
| 2  | 預金取引明細表(普通預金/リーフロ)       | 【週次還元の場合】取引発生週の土曜日                        |  |  |
|    |                          | 【日次還元の場合】取引発生日の翌営業日(*1)                   |  |  |
| 3  | 為替手数料のお知らせ(*2)           | 月初暦日1日目(*1)                               |  |  |
| 4  | 給与振込手数料のお知らせ             | 月初暦日1日目(*1)                               |  |  |
| 5  | 取立手数料のお知らせ               | 月初第6営業日(*1)                               |  |  |
| 6  | EB 手数料のお知らせ              | 月初第3営業日                                   |  |  |
| 7  | でんさいネットサービス手数料のお知らせ      | 月初第3営業日                                   |  |  |
| 8  | 振込・振替サービスご利用明細表          | 月初第1営業日                                   |  |  |
| 9  | 都度指定方式振込・振替サービス利用明細表     | 取引依頼日の翌営業日                                |  |  |
| 10 | 振込明細一覧表(*2)              | 取引受付日の翌営業日                                |  |  |
| 11 | 給与振込明細一覧表(*2)            | 取引受付日の翌営業日                                |  |  |
| 12 | 外貨預金取引明細表( リーフロ ) 毎日     | 取引発生日の翌々営業日(*1)                           |  |  |
| 13 | 外貨預金取引明細表( リーフロ ) 週まとめ   | 週初第2営業日(*1)                               |  |  |
| 14 | 外貨預金取引明細表( リーフロ ) 月まとめ   | 月初第2営業日(*1)                               |  |  |
| 15 | 預金取引明細表 (定期預金・通知預金/リーフロ) | 取引発生日の翌営業日(*1)                            |  |  |
| 10 | お振込入金明細表・お振込通知票          | 野山口の超尘米口 (*1)                             |  |  |
| 10 | (振込一括案内サービス帳票)           | 「取∬日♡□□□□□□□□□□□□□□□□□□□□□□□□□□□□□□□□□□□□ |  |  |
| 17 | 為替手数料収納結果のお知らせ           | 月初暦日1日目(*1)                               |  |  |
| 18 | 自動送金サービス手数料収納結果のお知らせ     | 月初暦日1日目(*1)                               |  |  |
| 10 | 福全口应振恭毛粉料 収納予定のお知らせ      | 都度徴収先:取引発生日の翌営業日(*1)                      |  |  |
| 15 |                          | 後取徵収先:月初第1営業日                             |  |  |
| 20 | Pay-easy(ペイジー)税金・料金払込み   | 日 和 筆 1 党 業 日                             |  |  |
| 20 | サービス収納手数料通知書             |                                           |  |  |
| 21 | 個人住民税手数料受取書              | 毎月 10 日の 3 営業日後                           |  |  |
|    |                          | (休日の関係で異なる場合があります)                        |  |  |

(\*1)一部のお客さまにおいて、更新タイミングが異なる場合があります。 (\*2)本サービスでの帳票の提供にあたり、以下の留意事項があります。

| 帳票名        | 留意点                                                                                                    |  |  |  |  |
|------------|----------------------------------------------------------------------------------------------------|--|--|--|--|
| 為替手数料のお知らせ | <ul> <li>複数ある別名義口座の振込手数料を1つの口座から引落されているお客さまの場合、紙提供と比べ、提供方法が異なりますので、ご留意ください。</li> <li><web提供の場合></web提供の場合></li> <li>・帳票は「手数料引落口座」単位にまとめて作成し、1つのファイルでご提供いたします。1ファイルの中では名義毎に改ページされておりますが、ファイルそのものを名義単位に分割できません。</li> <li>&lt;紙提供の場合&gt;</li> <li>・名義毎に帳票を作成し、ご指定の住所に送付致します。</li> </ul> |  |  |  |  |
| 振込明細一覧表    | ・ 帳票は「振込代り金引落口座」単位で作成されます。                                                                                                    |  |  |  |  |
| 給与振込明細一覧表  | <ul> <li>そのため、「振込依頼人コード」、「振込依頼人名」が異なっていても、「振込<br/>代り金引落口座」が同一の場合、1つのファイルでのご提供となります。1<br/>ファイルの中では依頼単位に改ページされておりますが、ファイルそのもの<br/>を依頼単位に分割できません。</li> </ul>                                                                                                    |  |  |  |  |

■当日中に更新いたしますが、帳票のデータ量により、更新時刻が異なることがあります。

### ● 市場性取引関連帳票

| No | 帳票名                              | 更新タイミング     |
|----|----------------------------------|-------------|
| 1  | 取引残高ならびに時価評価額のお知らせ(為替予約取引)       | 基準日の翌営業日    |
| 2  | 直物為替先渡取引(NDF)残高のお知らせ             | 基準日の翌営業日    |
| 3  | デリバティブ取引残高および決済金額のお知らせ(金利系)      | 月初第2営業日     |
| 4  | デリバティブ取引残高および決済金額のお知らせ(非金利系)     | 月初第2営業日     |
| 5  | 通貨オプション取引残高のお知らせ                 | 月初第2営業日     |
| 6  | デリバティブ取引次回決済予定金額および決済日のお知らせ(金利系) | 金利更改日の翌々営業日 |

### ● 融資関連帳票

A

| No | 帳票名               | 更新タイミング               |
|----|-------------------|-----------------------|
| 1  | 貸出計算書(円貨)         | 取引発生日の翌営業日            |
| 2  | 貸出計算書 (外貨)        | 取引発生日の翌営業日            |
| 3  | 割引料計算書            | 取引発生日の翌営業日            |
| 4  | 返済予定表             | 取引発生日の翌営業日            |
| 5  | 期日通知書(追加取引発生分を含む) | 毎月11日<br>(追加取引発生分は随時) |
| 6  | 取引明細書             | 月初第2営業日               |

■当日中に更新いたしますが、帳票のデータ量により、更新時刻が異なることがあります。

## 4. 利用ユーザの種類について

・利用ユーザの種類と利用可能な機能との関係は以下のとおりです。

|                | 利用ユーザの種類 |       |           |  |  |
|----------------|----------|-------|-----------|--|--|
| お放合に 夕         |          | 一般ユーザ |           |  |  |
| 1茂肥石           | マスタユーザ   |       | ロック解除権限付き |  |  |
|                |          |       | 一般ユーザ     |  |  |
| 帳票照会           | 0        | 0     | 0         |  |  |
| ユーザ情報変更・照会     | 0        | 0     | 0         |  |  |
| パスワード変更        | 0        | 0     | 0         |  |  |
| 契約情報           | 0        | ×     | ×         |  |  |
| マスタメンテナンス      | 0        | ×     | ○*1       |  |  |
| 操作履歴閲覧         | 0        | ×     | ×         |  |  |
| マスタユーザパスワード再発行 | 0        | ×     | ×         |  |  |
| e-ビジネスサイト認証連携  | 0        | 0     | 0         |  |  |

\*1 照会・パスワード再発行(ロック解除)のみ行えます。

## 電話でのお問合せ先

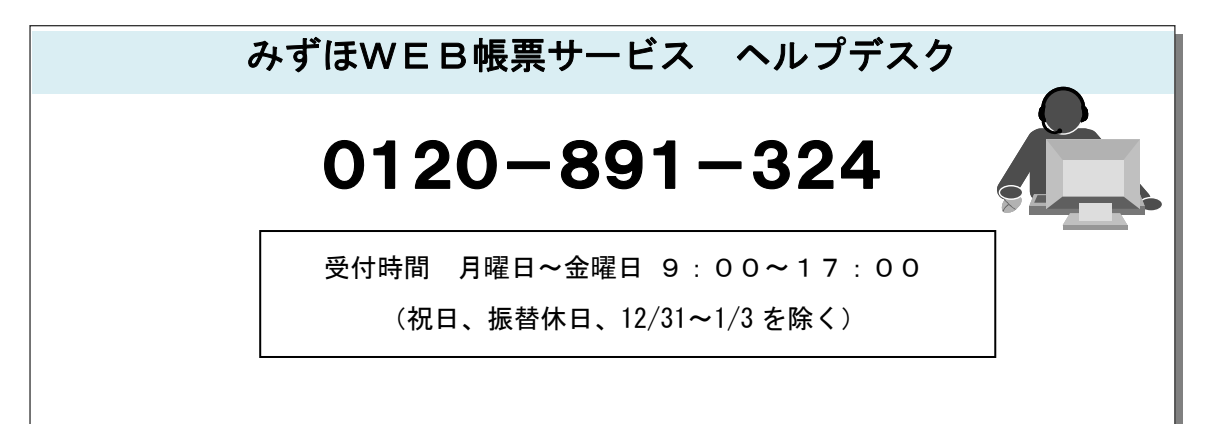

このマニュアルに記載されている事柄は、将来予告なしに変更する ことがあります。

## 『みずほWEB帳票サービス』

初期設定の手引き

2024年6月10日第8.0版発行

本マニュアルは、著作権法上の保護を受けています。 本マニュアルの一部あるいは全部について、みずほ銀行の許諾を 得ずに、いかなる方法においても無断で複写・複製することは禁じ られています。